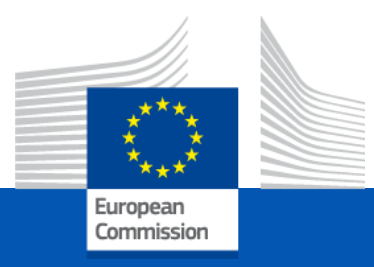

#### **NIGERIA** Info Session

#### Funding and Tenders Portal Creation of PIC and OID

## EU Funding & Tenders Portal (FTOP)

 the main entry point for funding programmes and procurement options managed by the European Commission and other EU institutions and agencies

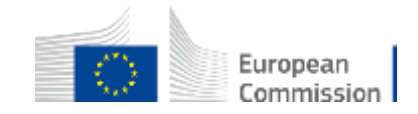

### The EU F&T Portal allows you to:

- Search for EU funding opportunities (known as calls for proposals)
- Search for tendering opportunities
- Learn more about EU programmes
- Look for partners for collaboration
- Register as an expert to work for the European Union Institutions
- Find guidance on how to apply and how to participate in EU programmes
- Register your organisation and obtain a unique identifier (also known as PIC)
- Access a library of key documents and video tutorials
- Search for results of EU-funded projects

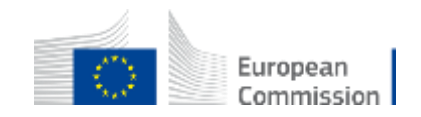

### FTOP – find a Call for proposals

| SEARCH FUNDI                 | European                   | European<br>Commission Sin                 | unding & tender oppo<br>gle Electronic Data Interchange Area (SEDIA)                                                                                                    | ortunities                                                                                                    |                                                                                                    | English E                                                                                  |  |  |
|------------------------------|----------------------------|--------------------------------------------|----------------------------------------------------------------------------------------------------|----------------------------------------------------------------------------------------------------|----------------------------------------------------------------------------------------------------|--------------------------------------------------------------------------------------------|--|--|
| • Legal Entity and           | Commission                 | A SEARCH FUNDING & TENDERS                 | ARCH FUNDING & TENDERS 🔻 HOW TO PARTICIPATE 👻 PROJECTS & RESULTS WORK AS AN EXPERT SUPPORT 💌                                                                                             |                                                                                                    |                                                                                                    |                                                                                            |  |  |
| Find calls for pr            | SEARCH FUNDING & TEN       | Erasmus+ Programme (ERAS                   | MUS)                                                                                                    |                                                                                                    |                                                                                                    | clear filter 오                                                                             |  |  |
| 1                            | Erasmus+ Programme (I      | Virtual Exchanges wit                      | h the Western Balkans                                                                                                    |                                                                                                    |                                                                                                    |                                                                                            |  |  |
| EU Programmes                | virtua                     | TOPIC ID: ERASMUS-EDU-20.                  | 21-VIRT-EXCH-IPA                                                                                                    |                                                                                                    |                                                                                                    |                                                                                            |  |  |
| Aculum Migration on          | Match whole words only     | General information                        | General information                                                                                                    |                                                                                                    |                                                                                                    |                                                                                            |  |  |
| Integration Fund (AM         | GRANTS                     | Topic description Conditions and documents | Programme<br><u>Erasmus+ Programme (ERASMUS)</u>                                                                                                    | Work programme part<br>ERASMUS-2021                                                                                                    |                                                                                                    |                                                                                            |  |  |
| Customs Programme            | Submission status          | Partner search                             | Call Virtual Exchanges in Higher Education and V                                                                                                    | Youth (ERASMUS-EDU-2021-VIRT-EXCH)                                                                                                    | Work programme year<br>ERASMUS-2021                                                                                                    | See budget overview                                                                        |  |  |
| (CUST)                       | Forthcoming Ope            | Topic related FAQ Get support              | Type of action<br>ERASMUS-PJG ERASMUS Project Grants                                                                                                    |                                                                                                    | Type of MGA<br>ERASMUS Action Grant Budget-Based<br>[ERASMUS-AG]                                                                                                    | Open for submission                                                                        |  |  |
| Corps (ESC)                  | Programming period         | Call information<br>Call updates           | Deadline model<br>single-stage                                                                                                    | Opening date<br>03 November 2021                                                                                                    | Deadline date<br>22 February 2022 17:00:00 Brussels time                                                                                                    |                                                                                            |  |  |
|                              | 2021 - 2027 (2)            |                                            |                                                                                                    |                                                                                                    |                                                                                                    |                                                                                            |  |  |
| Fiscalis Programme<br>(FISC) | Erasmus+ Programme (ERASML | Go back to search results                  | Topic description Objective: The specific objectives of this call are the following                                                                                                    | r                                                                                                    |                                                                                                    |                                                                                            |  |  |
|                              | Filter by call             |                                            | encouraging intercultural dialogue with third co                                                                                                    | ountries not associated to the programme and increas                                                                                                    | ing tolerance through online people-to-people interaction                                                                                                    | is, building on digital, youth-friendly technologies;                                      |  |  |
|                              | Select a Call              |                                            | <ul> <li>promoting various types of virtual exchanges a</li> <li>Enhancing critical thinking and media literacy, p</li> <li>fostering the digital and soft skills development</li> </ul> | is a complement to Erasmus + physical mobility, allowin<br>particularly in the use of internet and social media, such<br>t of students, young people and youth workers, includi | ng more young people to benefit from intercultural and in<br>h as to counter discrimination indoctrination, polarizatior<br>no the practice of foreign languages and teamwork, nota | ternational experience;<br>1 and violent radicalisation;<br>1 by to enhance employability; |  |  |

## **Calls and topics**

On the Portal most **calls** are divided into **topics**. Call — Group of topics that are open in parallel and address the same policy domain.

Topic — Part of a call with one opening and closing date. The proposals submitted to the topic will be evaluated together and compete against each other.

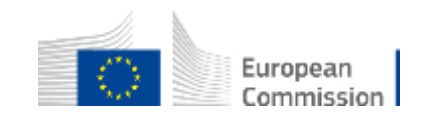

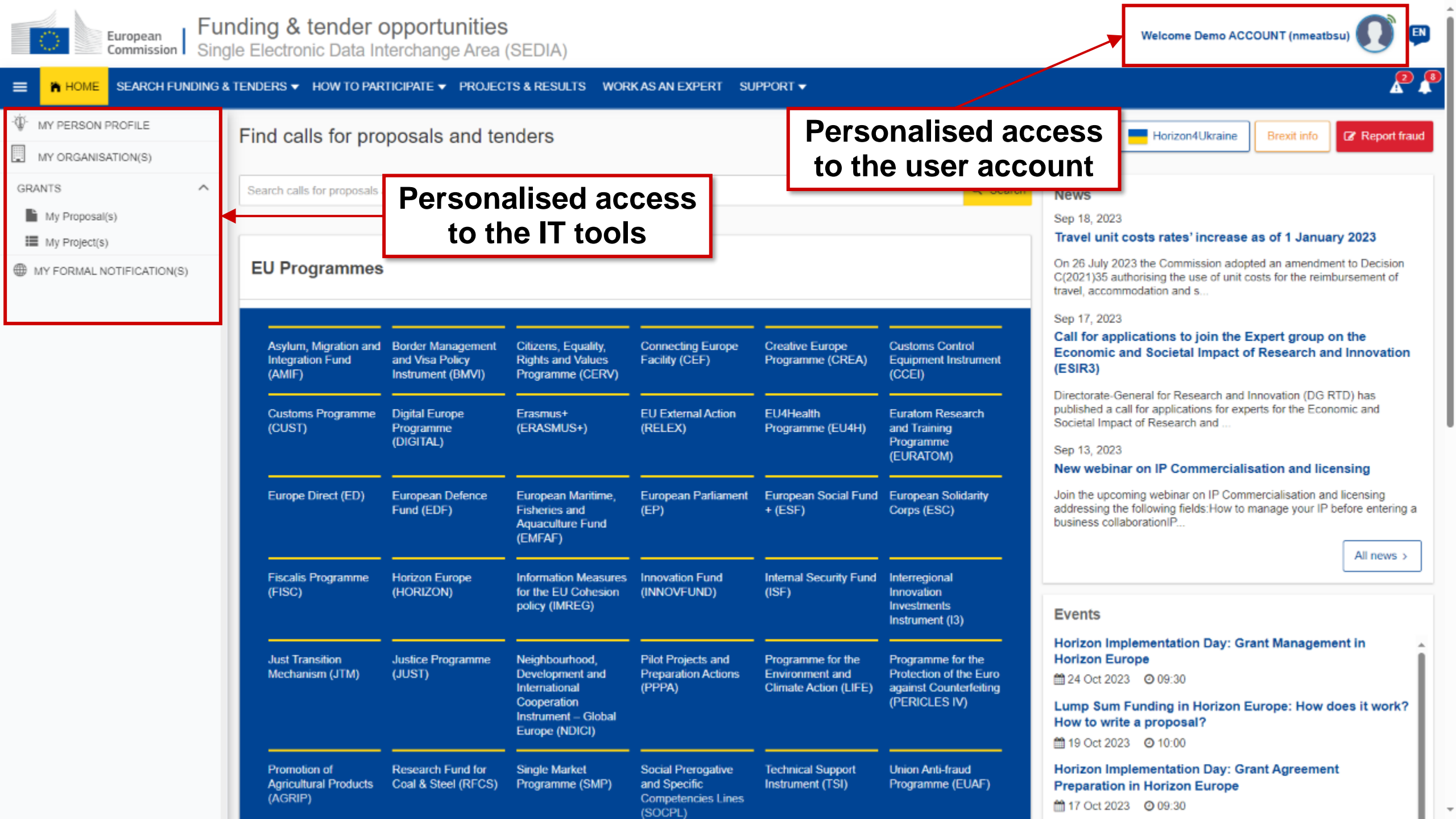

#### **Personalised services**

Personalised access to the Funding & Tenders Portal is based on 3 elements:

- Each user is supposed to have a unique EU Login account, which is the unique identifier for persons (linked to their professional email address).
- 2. Each EU Login account is linked to one (or more) **PIC number**(s), which are the **unique identifier for organisations**.
- 3. Each EU Login account is linked to all the **roles** that the user has in projects and/or organisations through IAM (Identity and Access Management)

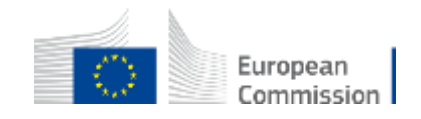

#### Let's start with you. Create your EU Log In Account

# 1. EU Login

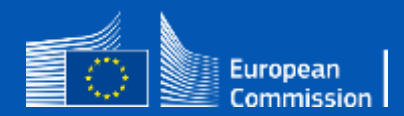

### Create a new EU Login account

- Click on the "Register" button
- Enter your name & (professional) e-mail address
- Click on the link you receive via e-mail
- Set up your password

Single sign-on: 1 EU Login account = 1 e-mail address = 1 person DO NOT SHARE YOUR EU LOGIN CREDENTIALS!

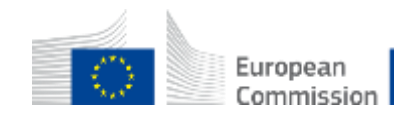

| European<br>Commission                                                                                                    | nding & tender of gle Electronic Data In                           | opportunities<br>terchange Area                                                                                                    | (SEDIA)                                                                                                    |                                                                                                    |                                                                                                    |                                                                                                    |                                                                                                    | Welcome Demo ACCOUNT (nmeatbsu)                                                                                                    |              |
|----------------------------------------------------------------------------------------------------|--------------------------------------------------------------------|----------------------------------------------------------------------------------------------------|----------------------------------------------------------------------------------------------------|----------------------------------------------------------------------------------------------------|----------------------------------------------------------------------------------------------------|----------------------------------------------------------------------------------------------------|----------------------------------------------------------------------------------------------------|----------------------------------------------------------------------------------------------------|--------------|
| E home search funding                                                                                                    | & TENDERS 🔻 HOW TO PAR                                             | TICIPATE 🔻 PROJEC                                                                                                    | TS & RESULTS WOR                                                                                                    | KASAN EXPERT SU                                                                                     | PPORT 🔻                                                                                                 |                                                                                                    |                                                                                                    | My roles                                                                                                    | 2            |
| <ul> <li>MY PERSON PROFILE</li> <li>MY ORGANISATION(S)</li> <li>GRANTS</li> <li>My Proposal(s)</li> <li>My Project(s)</li> </ul> | Find calls for pro                                                 | nosals and ter<br>lanage                                                                                                    | your E                                                                                                    | U Logir                                                                                             | accou                                                                                                   | nt<br>Q Search                                                                                                    | News<br>Sep 18, 2023<br>Travel unit co                                                                                                    | IT Helpdesk     My Account     Logout                                                                                                    | fraud        |
| MY FORMAL NOTIFICATION(S)                                                                                                    | EU Programmes                                                      | Border Management<br>and Visa Policy<br>Instrument (BMVI)<br>Digital Europe<br>Programme<br>(DIGITAL)<br>European Defence<br>Fund (EDF) | Citizens, Equality,<br>Rights and Values<br>Programme (CERV)<br>Erasmus+<br>(ERASMUS+)<br>European Maritime,<br>Fisheries and                                                                              | Connecting Europe<br>Facility (CEF)<br>EU External Action<br>(RELEX)<br>European Parliament<br>(EP) | Creative Europe<br>Programme (CREA)<br>EU4Health<br>Programme (EU4H)<br>European Social Fund<br>+ (ESF) | Customs Control<br>Equipment Instrument<br>(CCEI)<br>Euratom Research<br>and Training<br>Programme<br>(EURATOM)<br>European Solidarity<br>Corps (ESC)   | On 26 July 202:<br>C(2021)35 auth<br>travel, accommon<br>Sep 17, 2023<br>Call for applic<br>Economic an<br>(ESIR3)<br>Directorate-Gen<br>published a call<br>Societal Impact<br>Sep 13, 2023<br>New webinar<br>Join the upcomi<br>addressing the | 3 the Commission adopted an amendment to Decision in the use of unit costs for the reimbursement odation and s<br>cations to join the Expert group on the ad Societal Impact of Research and Innovation (DG RTD) has for applications for experts for the Economic and of Research and | tion<br>tion |
|                                                                                                    | Fiscalis Programme<br>(FISC)<br>Just Transition<br>Mechanism (JTM) | Horizon Europe<br>(HORIZON)<br>Justice Programme<br>(JUST)                                                                              | Aquaculture Fund<br>(EMFAF)<br>Information Measures<br>for the EU Cohesion<br>policy (IMREG)<br>Neighbourhood,<br>Development and<br>International<br>Cooperation<br>Instrument – Global<br>Europe (NDICI) | Innovation Fund<br>(INNOVFUND)<br>Pilot Projects and<br>Preparation Actions<br>(PPPA)               | Internal Security Fund<br>(ISF)<br>Programme for the<br>Environment and<br>Climate Action (LIFE)        | Interregional<br>Innovation<br>Investments<br>Instrument (I3)<br>Programme for the<br>Protection of the Euro<br>against Counterfeiting<br>(PERICLES IV) | Events<br>Horizon Imple<br>Horizon Euro<br>24 Oct 2023<br>Lump Sum Fe<br>How to write<br>19 Oct 2023                                                                                                    | ementation Day: Grant Management in<br>ope<br>o 09:30<br>unding in Horizon Europe: How does it wo<br>a proposal?<br>o 10:00                                                                                                    | vs >         |
|                                                                                                    | Promotion of<br>Agricultural Products<br>(AGRIP)                   | Research Fund for<br>Coal & Steel (RFCS)                                                                                                | Single Market<br>Programme (SMP)                                                                                                    | Social Prerogative<br>and Specific<br>Competencies Lines<br>(SOCPL)                                 | Technical Support<br>Instrument (TSI)                                                                   | Union Anti-fraud<br>Programme (EUAF)                                                                                                    | Horizon Imple<br>Preparation i<br>17 Oct 2023                                                                                                    | ementation Day: Grant Agreement<br>in Horizon Europe<br>@ 09:30                                                                                                    |              |

C

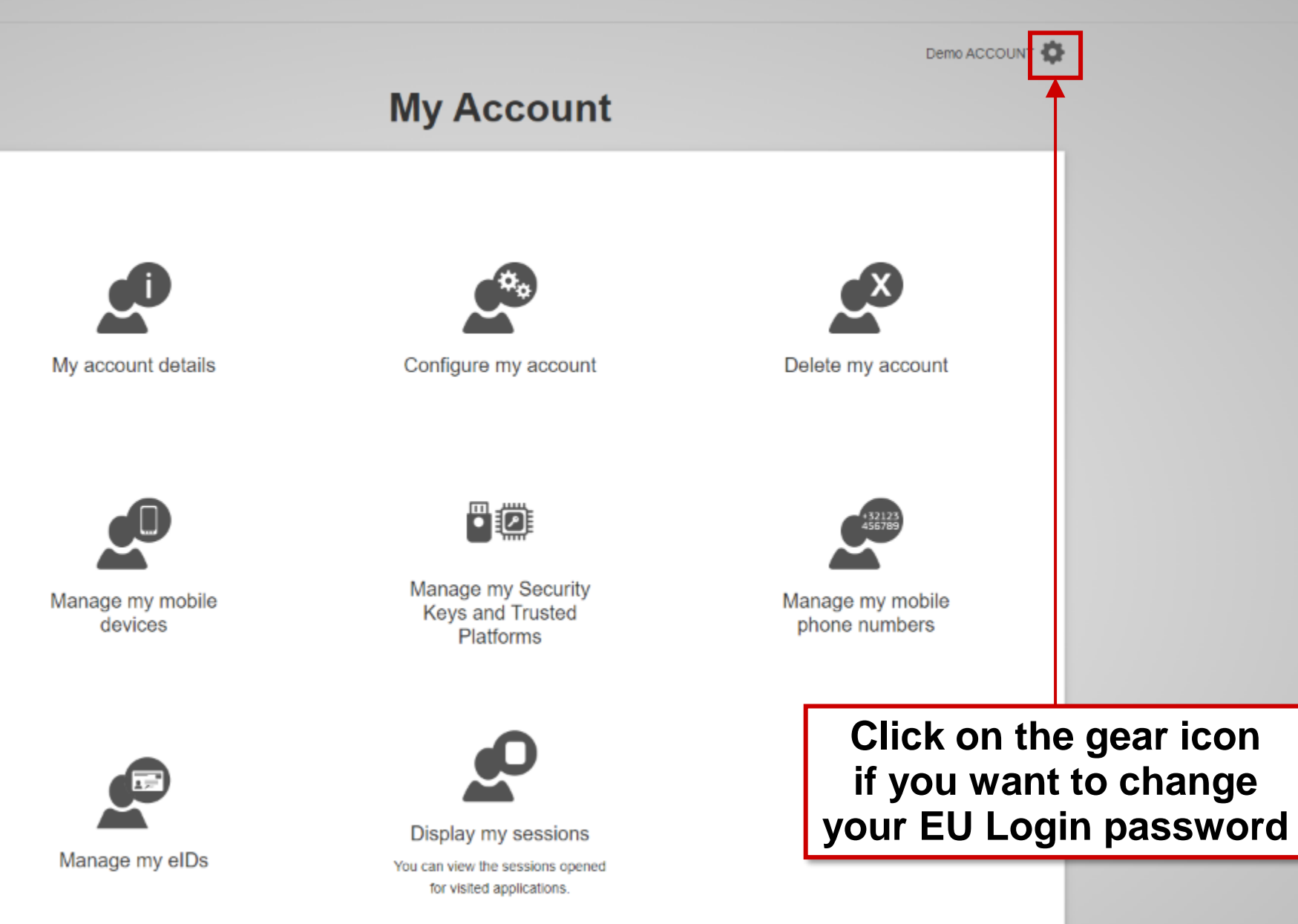

### **Enable 2-factor authentication**

- Make your EU Login account more secure with 2-step authentication
  - Install the EU Login mobile app (App Store / Google Play) and login with a QR code or a PIN code
  - Authenticate via an SMS confirmation
  - Use a **Trusted Platform** (e.g. Windows Hello)
- Add a new mobile device, manage your registered devices, change your EU Login password, etc. directly in EU Login ("My Account")

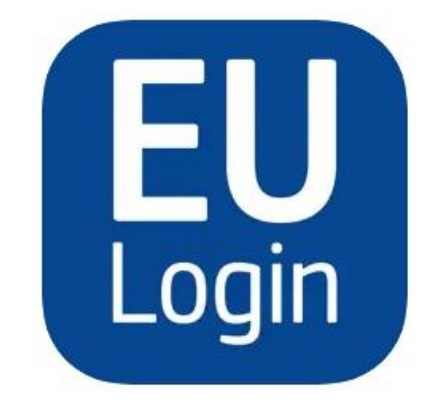

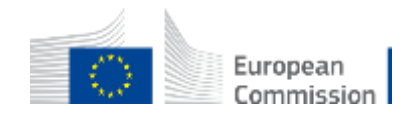

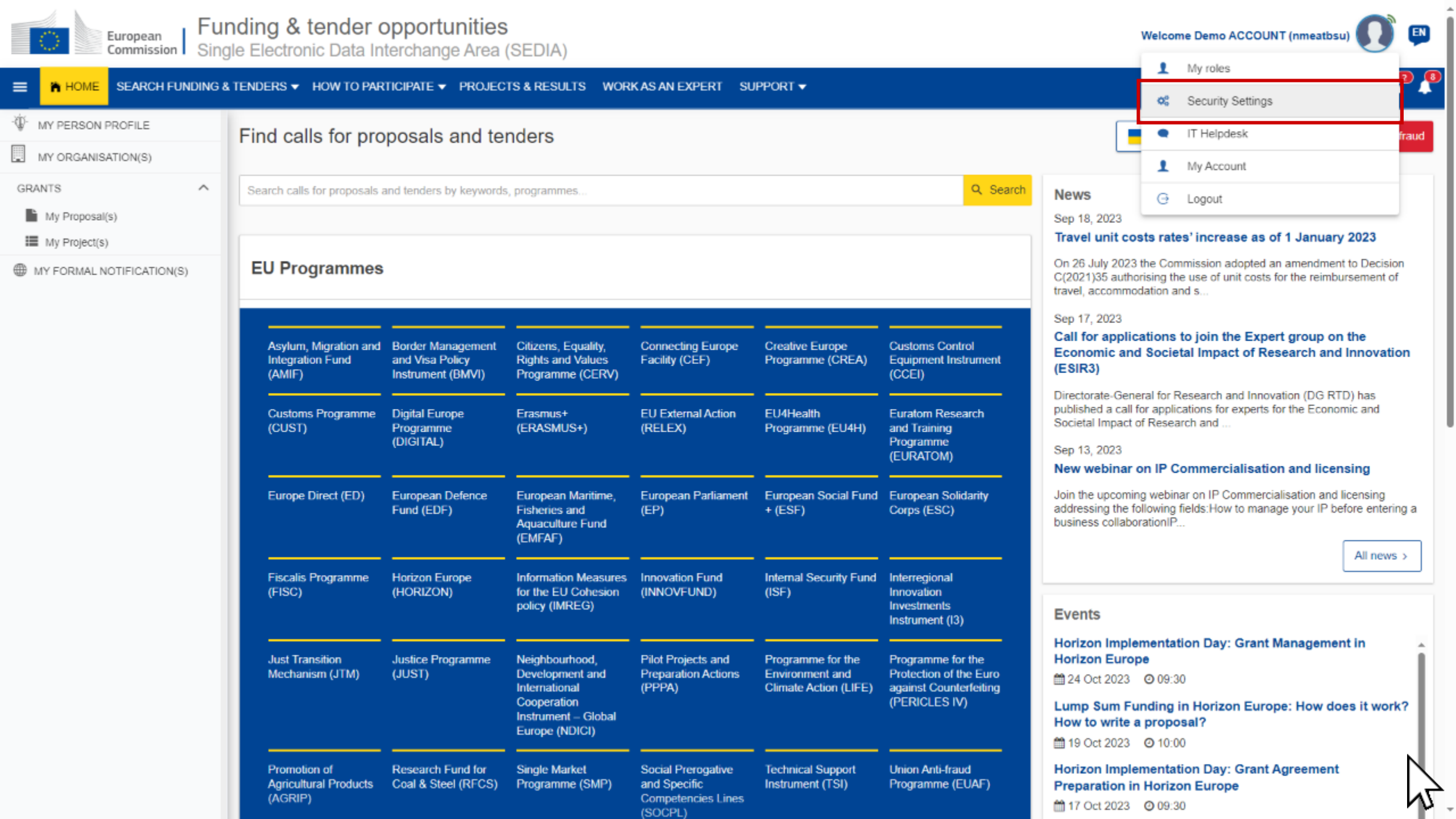

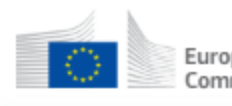

2

#### 😑 👘 HOME SEARCH FUNDING & TENDERS 🔻 HOW TO PARTICIPATE 🔻 PROJECTS & RESULTS WORK AS AN EXPERT SUPPORT 🔻

| W PERSON PROFILE   | Security Settings                                                                                                    |
|--------------------|----------------------------------------------------------------------------------------------------|
| MY ORGANISATION(S) |                                                                                                    |
| GRANTS ^           | By default access to My Area is secured with a password You can increase the security by opting for 2-step verification. To access your projects, proposals and organisation data, you will then have to login with something you know (your password) and something you own (e.g. mobile phone or device). You will have to register your mobile phone or device as a second authentication factor before you can activate the 2-step verification for your account. More about 2-step verification 2-step verification is inactive for your account |
| First              | register your mobile device                                                                                                    |

#### **Confirmation of activation**

#### Europa / Funding & Tenders Portal notification

Dear Funding & Tenders Portal User,

You activated <u>2-step verification</u> for accessing the My Area section of the Funding & Tenders Portal with your account. If you did not perform this operation yourself, please contact the <u>IT helpdesk</u> without delay.

With kind regards, European Commission - Funding & Tenders Portal team

#### Please do not reply to this message

This notification was generated by the Funding & Tenders Portal of the European Commission.

If you want to change the frequency of receiving notifications with importance "Normal", you can do it in the Funding & Tenders Portal > My Notifications > Preferences

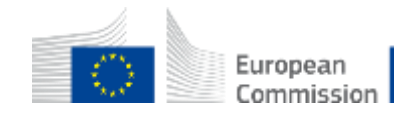

#### 2-factor authentication at login

| EU Login<br>One account, many EU services | Where is ECAS? C English (en)                     | ~ |
|-------------------------------------------|---------------------------------------------------|---|
|                                           | research requires you to authenticate             |   |
|                                           | Sign in to continue                               |   |
|                                           | Welcome back                                      |   |
|                                           | (European Commission)                             |   |
|                                           | Sign in with a different e-mail address?          |   |
|                                           | Password                                          |   |
|                                           |                                                   |   |
|                                           | Lost your password?                               |   |
|                                           | Choose your verification method                   |   |
|                                           | EU Login Mobile App PIN Code 🗸                    |   |
|                                           | Password                                          |   |
|                                           | EU Login Mobile App PIN Code                      |   |
|                                           | EU Login Mobile App QR Code<br>Mobile Phone + SMS |   |
|                                           | Token                                             |   |
|                                           | Token CRAM                                        |   |
|                                           | Sign in                                           |   |
|                                           |                                                   |   |
|                                           |                                                   |   |
| Easy                                      | fast and secure: download the EU Login app        |   |
|                                           | Download on the GETITCN Get it from               |   |

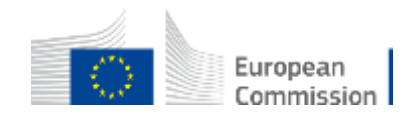

Let's **REGISTER** your organisation

## 2. Participant register Creating a Participant Identification Code (PIC)

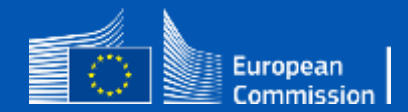

## **PIC vs OID?**

•**PIC** (Participant Identification Code): Used for centralised actions managed by EACEA

Ex. Capacity Building in Higher Education (CBHE)

•OID (Organisation Identification Number): Used for decentralised actions managed by National Agencies

Ex. International Credit Mobility (ICM)

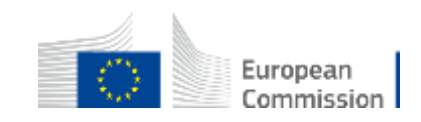

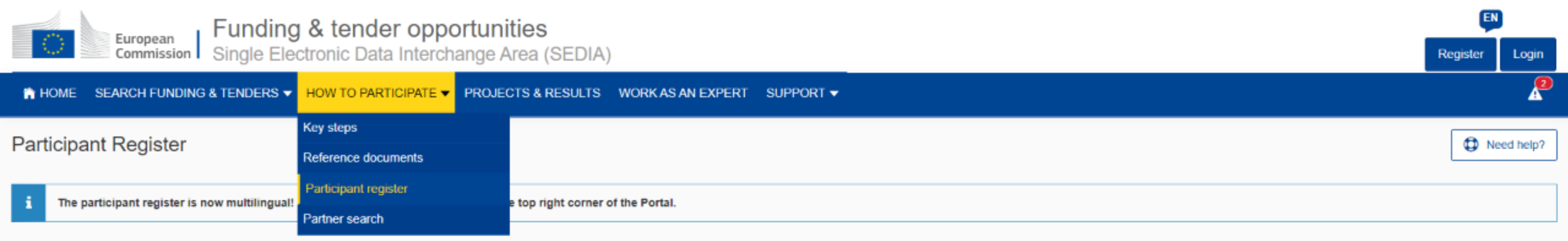

If you want to participate in a call for proposals or in a call for tenders with eSubmission, your organisation needs to be registered and have a 9-digit Participant Identification Code (PIC). Please quote your PIC in all correspondence with the Commission.

The register contains all participants of EU programmes.

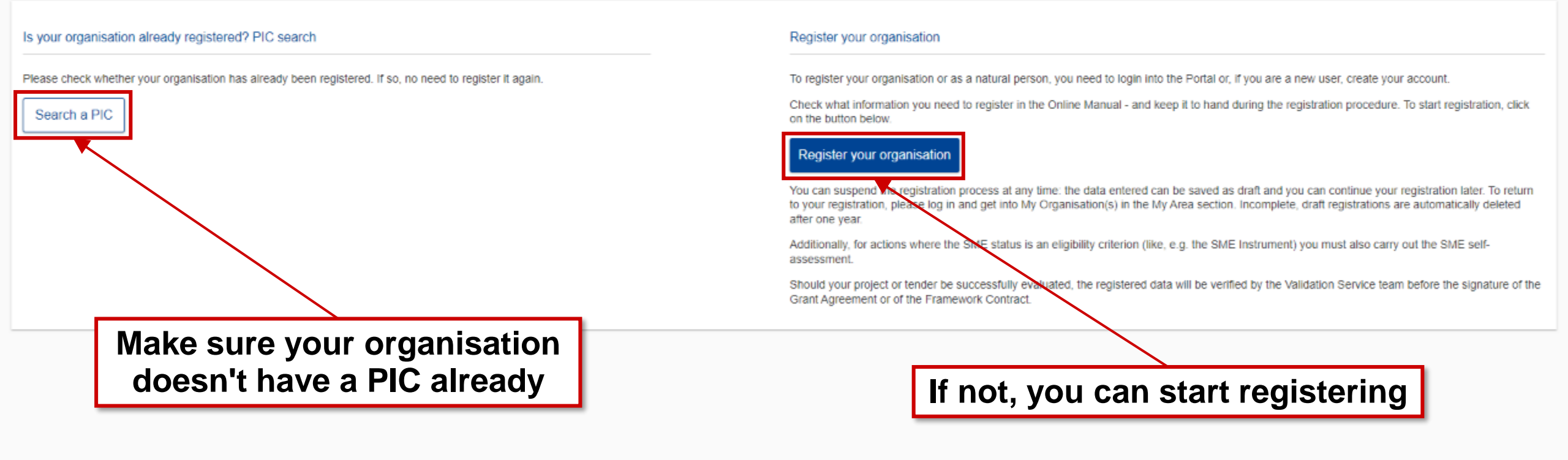

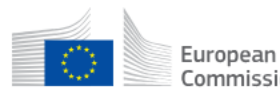

Commission Single Electronic Data Interchange Area (SEDIA)

#### ■ In HOME SEARCH FUNDING & TENDERS ▼ HOW TO PARTICIPATE ▼ PROJECTS & RESULTS WORK AS AN EXPERT SUPPORT ▼

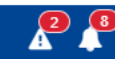

EN

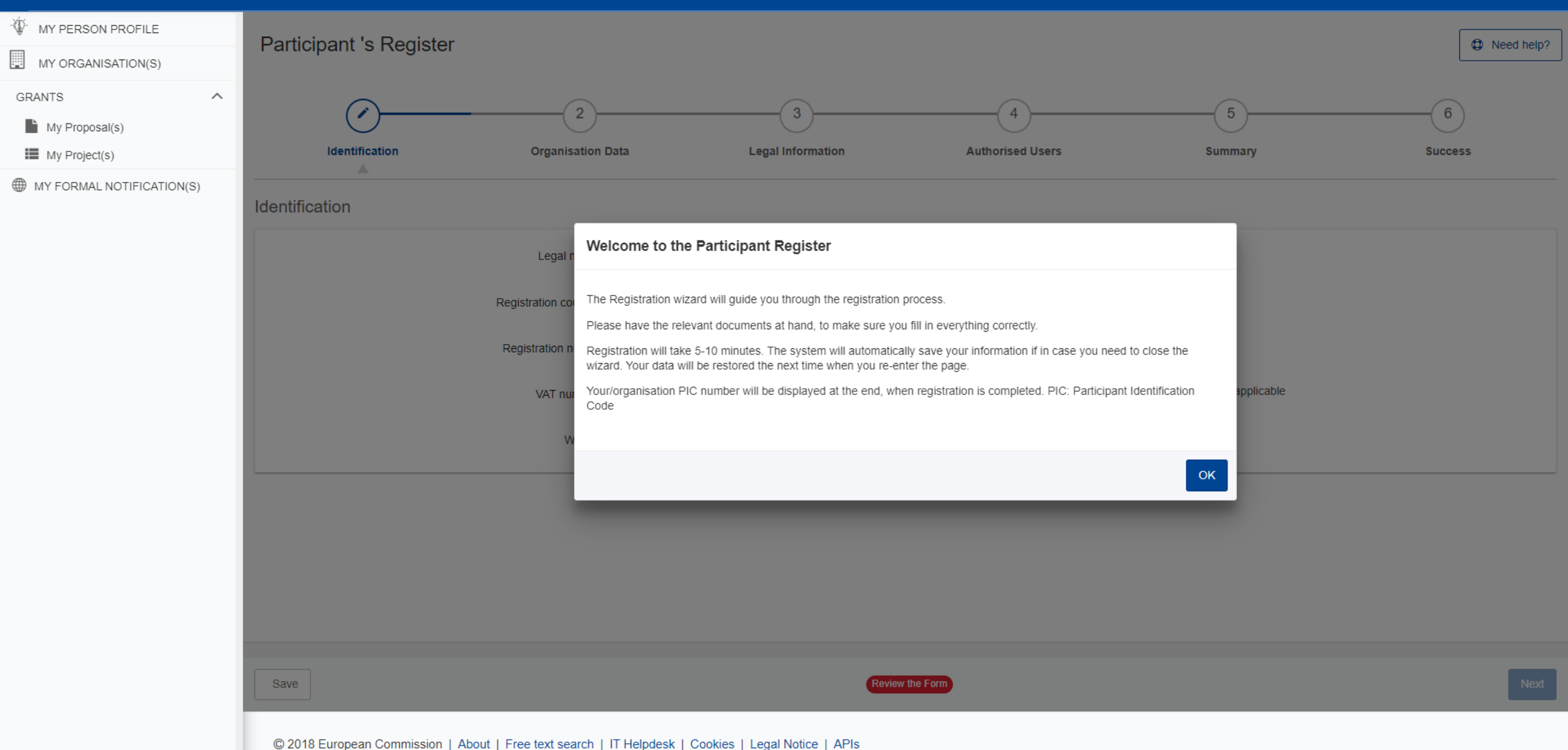

### How to register in the Participant Register

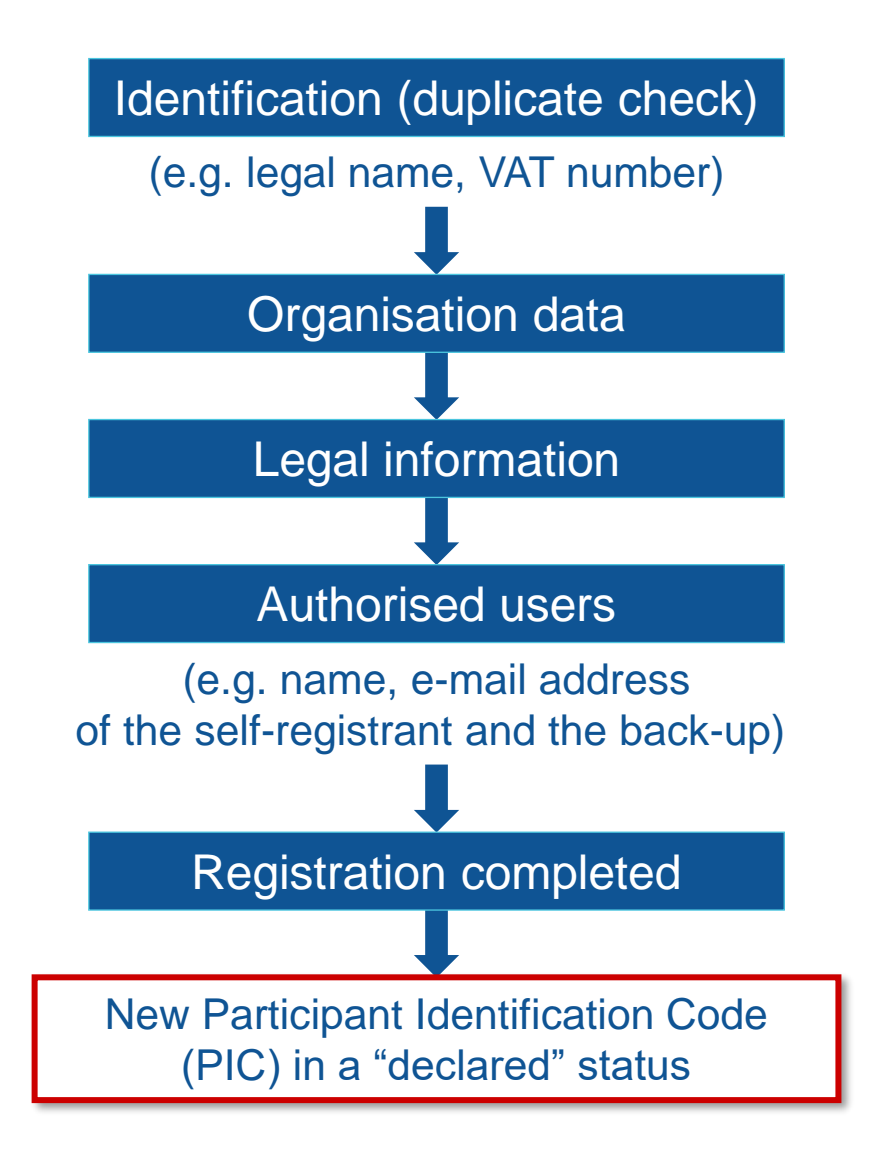

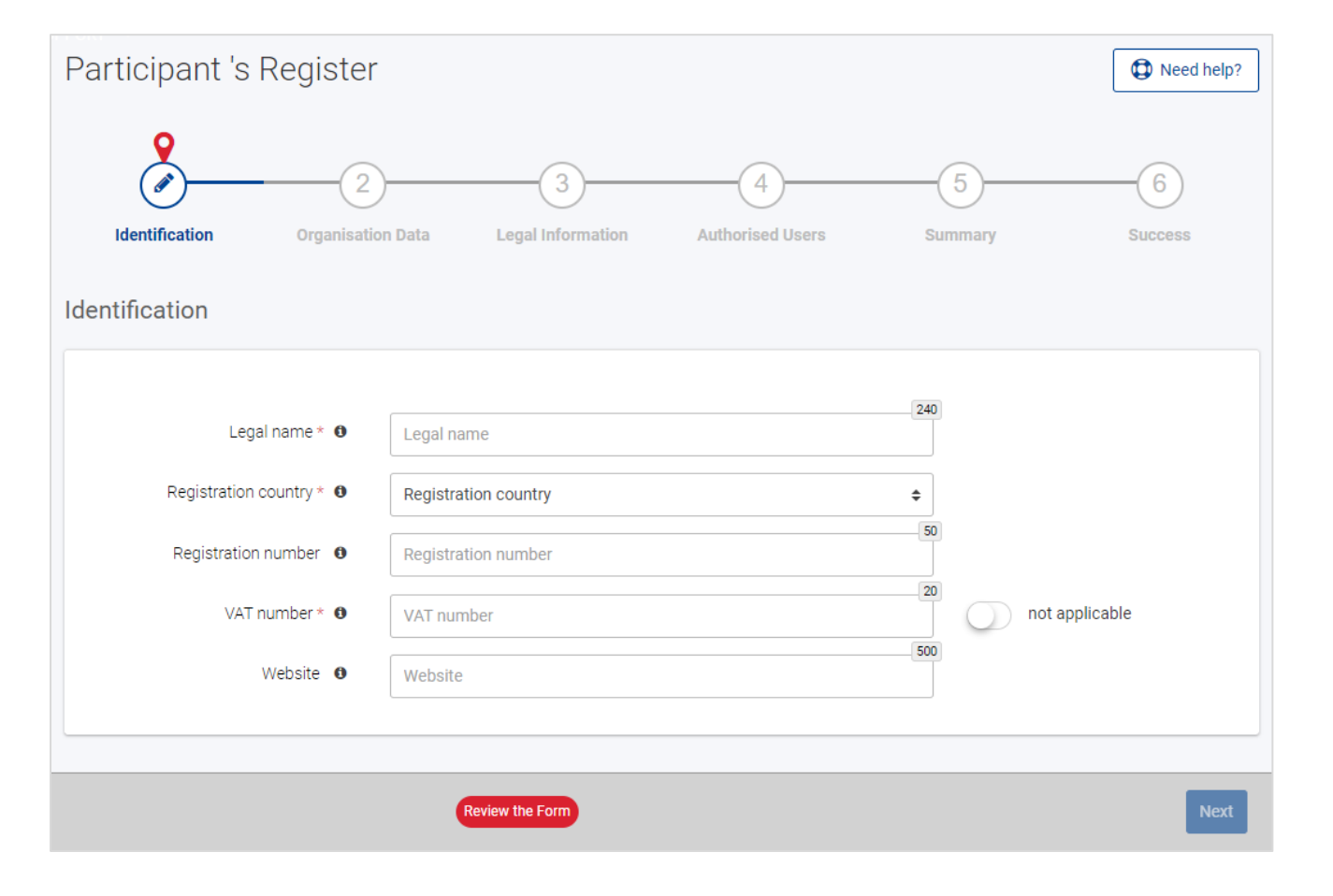

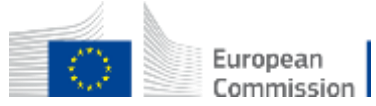

### How to register in the Participant Register

- The person who registers an organisation receives the Self-Registrant role: this person is the contact person with the Commission services for this organisation until a LEAR is appointed
- When the registration is completed, the PIC number is **provisional**, meaning that the submitted data then needs to be validated by the Validation Services
- All contact with the Validation Services must take place inside the Participant Register

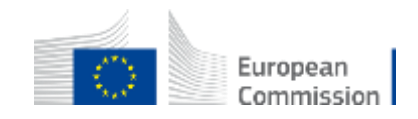

## Legal validation

- Registration data is verified by REA Central Validation Service (CVS) after a successful evaluation
- The legal validation of a participant is done **once**, when the entity has to sign its first Grant Agreement or Contract
- It is **reused** for future participations in EU grant and procurement actions
- Validation is required for **all beneficiaries and affiliated entities** (linked third parties under Horizon 2020)

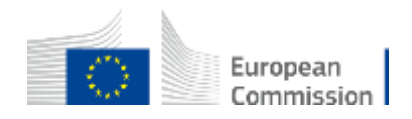

#### Validation Process Overview

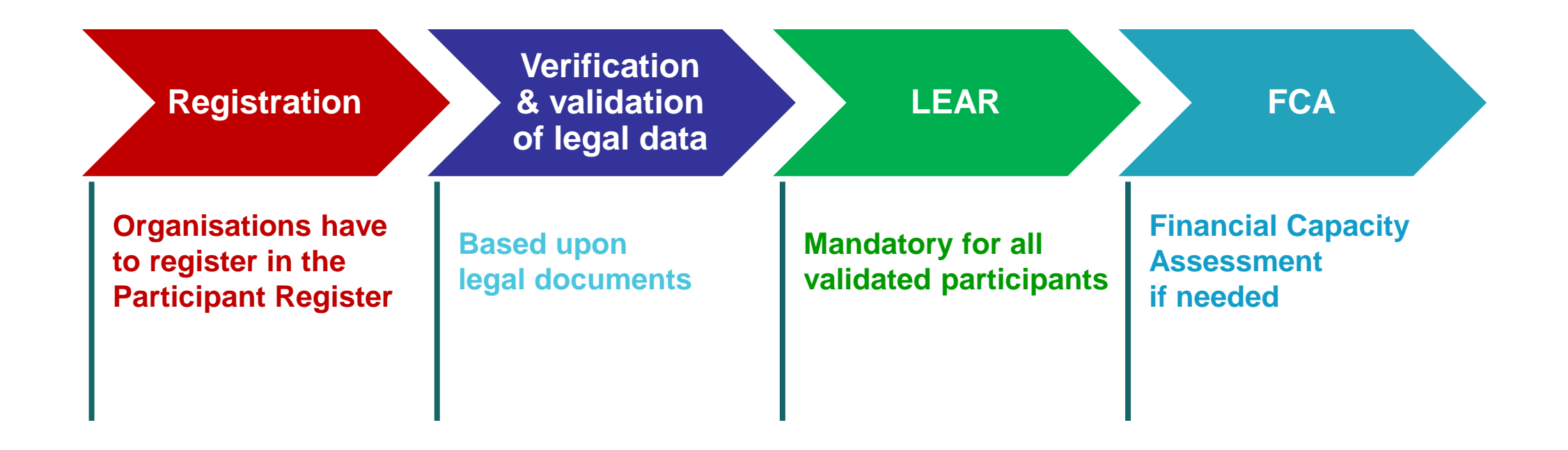

COMMUNICATION VIA PARTICIPANT REGISTER

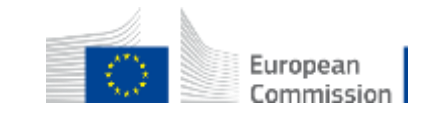

## 3. Search funding & tenders

Browse the funding opportunities & find partners

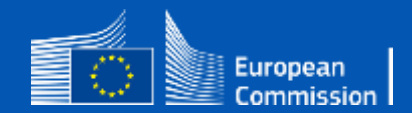

### EU funding: basic structure

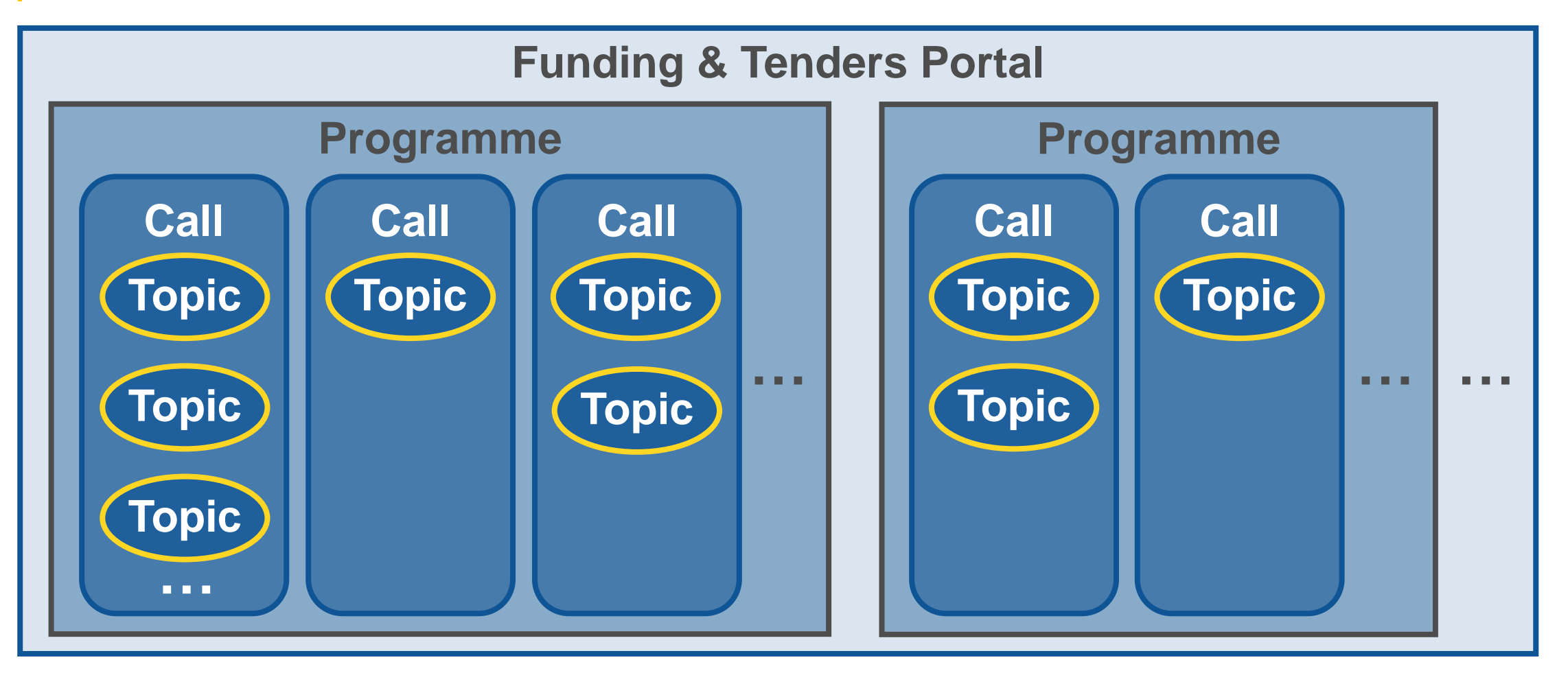

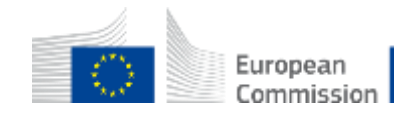

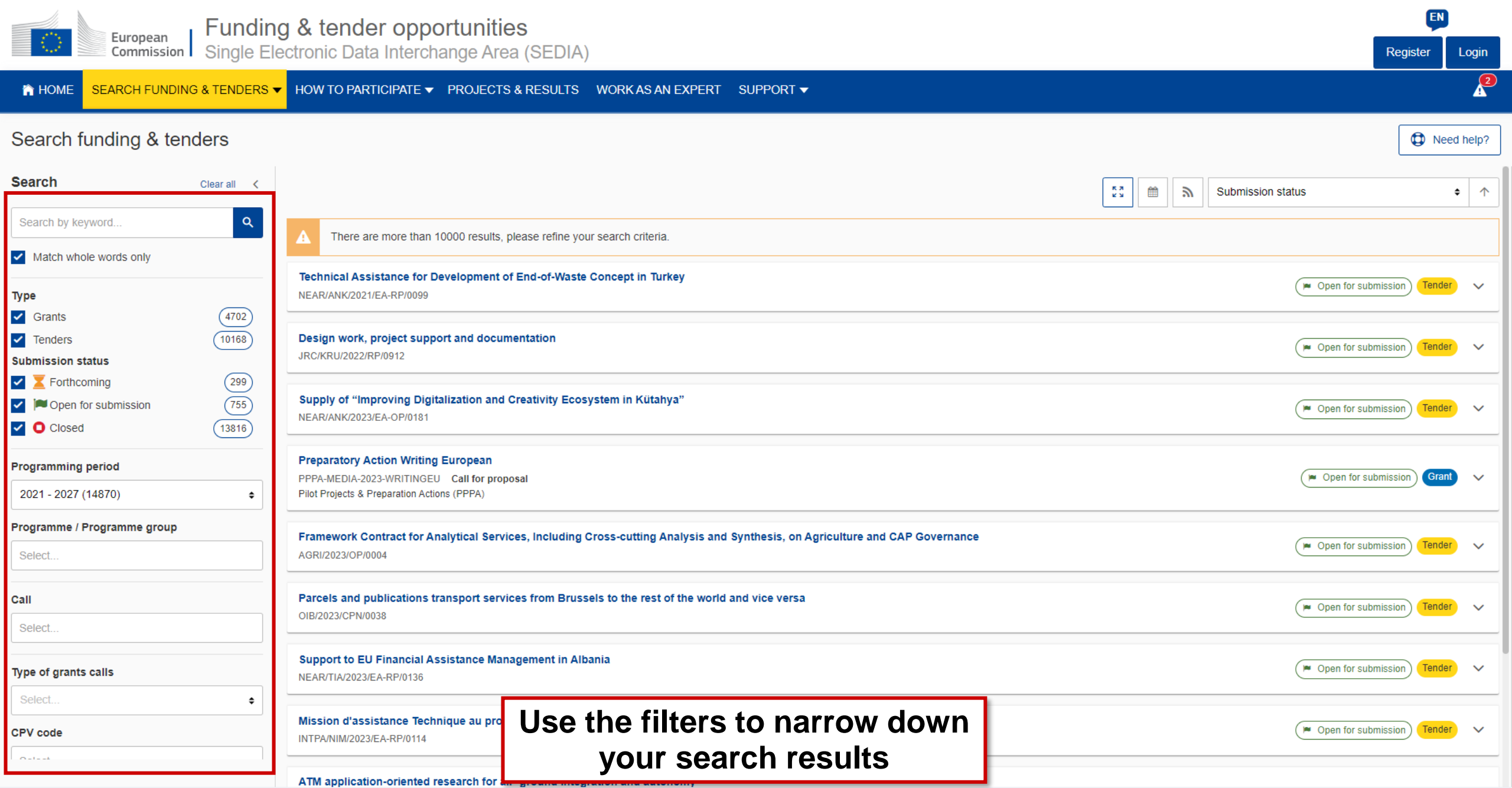

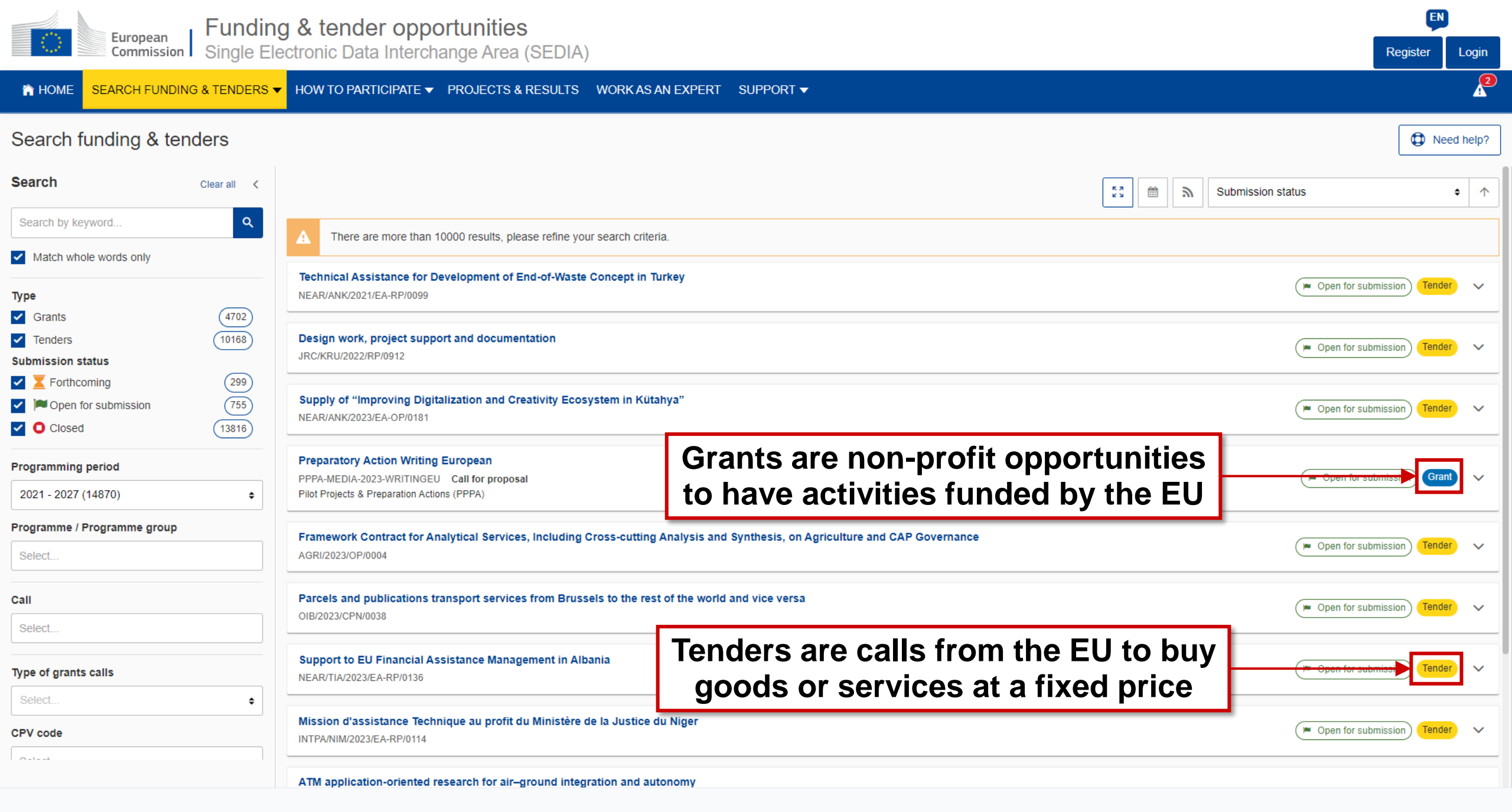

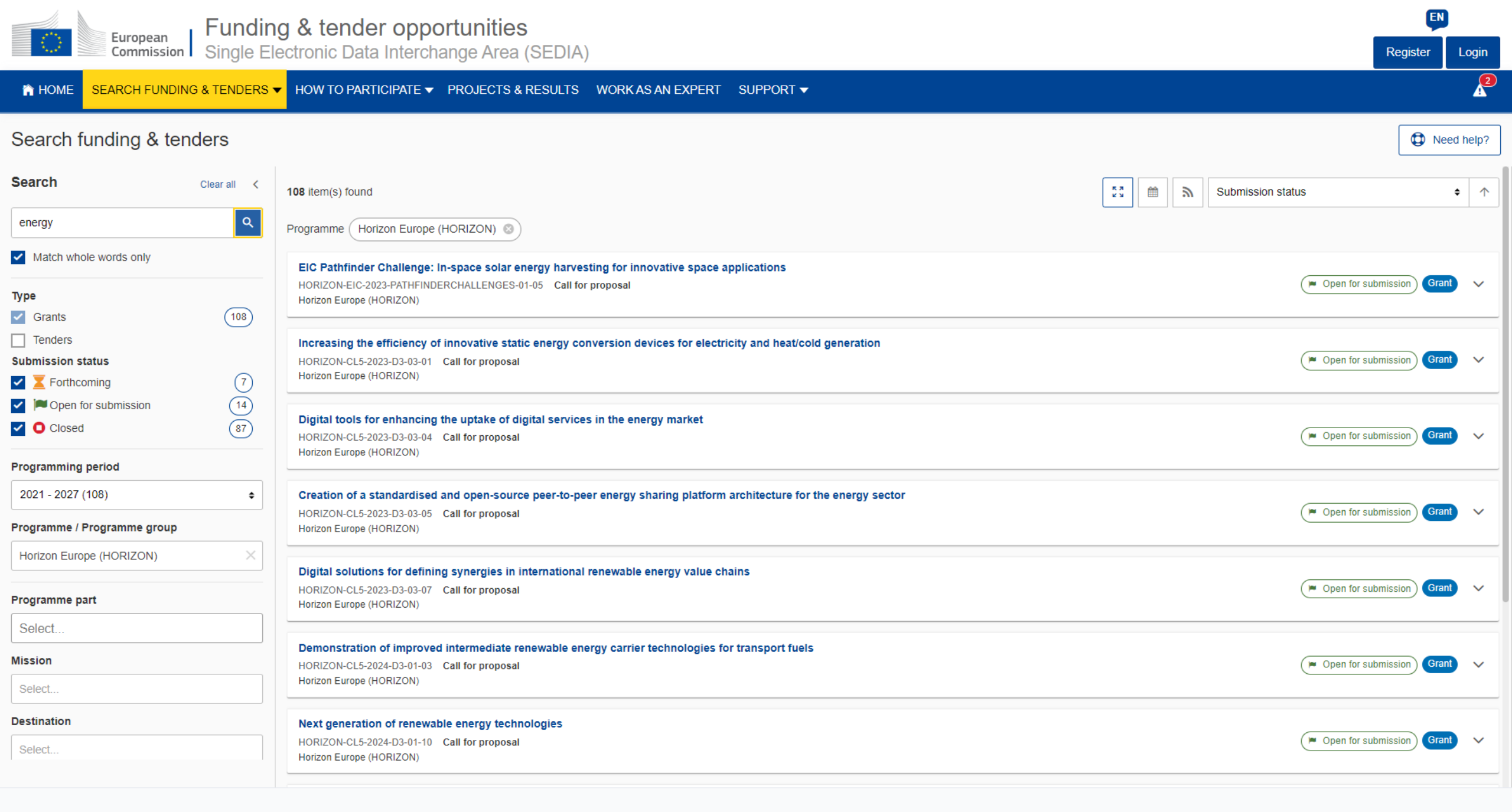

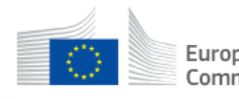

THOME SEARCH FUNDING & TENDERS V HOW TO PARTICIPATE V PROJECTS & RESULTS WORK AS AN EXPERT SUPPORT V

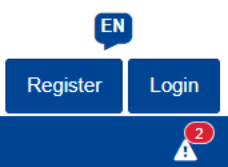

Increasing the efficiency of innovative static energy conversion devices for electricity and heat/cold generation

HORIZON-CL5-2023-D3-03-01

| Topic Call for proposal      |   |                                                                                                    |
|------------------------------|---|----------------------------------------------------------------------------------------------------|
| Internal navigation          | < | General information                                                                                                    |
| General informations         |   | Programme<br>Horizon Europe Framework Programme (HORIZON) € Budget overview                                                                                                    |
| Topic description            |   | Sustainable, secure and Descriptive information about the topic                                                                                                    |
| Conditions and documents     |   | Type of action<br>HORIZON-RIA HORIZON<br>Soo partpor soarch appouncements                                                                                                    |
| Partner search announcements |   | See partner search announcements                                                                                                    |
| Start submission             | - | single-stage Start submitting a proposal Deadline date 10 October 2023 17:00:00 Brussels time                                                                                                    |
| Topic related FAQ            |   | Start Submitting a proposal                                                                                                    |
| Get support                  | - | Topic description Find help related to this topic                                                                                                    |
| Call updates                 |   |                                                                                                    |
|                              |   | Projects are expected to develop further the harvesting of renewable energy in areas/conditions where other conversion systems are less efficient, less convenient or not possible.                                                                                                    |
| Go back to search results    |   | The results are expected to contribute to at least three of the outcomes in A and B:                                                                                                    |
|                              |   | ✓ Show more                                                                                                    |
|                              |   | Topic destination                                                                                                    |
|                              |   | Sustainable, secure and competitive energy supply (2023/24)                                                                                                    |
|                              |   | This Destination includes activities targeting a sustainable, secure and competitive energy supply. In line with the scope of cluster 5, this includes activities in the areas of renewable energy; energy system, grids and storage; as well as Carbon Capture, Utilisation and Storage (CCUS). |
|                              |   | The transition of the energy system will rely on reducing the overall energy demand and making the energy supply side climate neutral, in current and future climate conditions. R&I actions will help to make the energy supply side cleaner, more secure                                       |
|                              |   | ✓ Show more                                                                                                    |

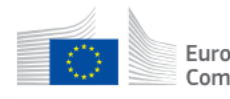

Topic

#### 📸 HOME SEARCH FUNDING & TENDERS 🔻 HOW TO PARTICIPATE 🔻 PROJECTS & RESULTS WORK AS AN EXPERT SUPPORT 🔻

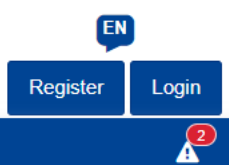

Increasing the efficiency of innovative static energy conversion devices for electricity and heat/cold generation HORIZON-CL5-2023-D3-03-01

Call for proposal

| nternal navigation <         | Topic conditions and documents                                                                                                    |
|------------------------------|----------------------------------------------------------------------------------------------------|
| General informations         | General conditions                                                                                                    |
| Topic description            | 1. Admissibility conditions: described in Annex A and Annex E of the Horizon Europe Work Programme General Annexes                                                                                                    |
| Destination                  | Proposal page limits and layout: described in Part B of the Application Form available in the Submission System                                                                                                    |
| Conditions and documents     | ✓ Show more                                                                                                    |
| Partner search announcements |                                                                                                    |
| Start submission             | Partner search announcements                                                                                                    |
| Topic related FAQ            | 47 Searches of partners to collaborate on this topic                                                                                                    |
| Get support                  | View / Edit                                                                                                    |
| Call updates                 | LEARs, Account Administrators or self-registrants can publish partner requests for open and forthcoming topics after logging into this Portal, as well as any user having an active public Person profile.                                                                                                    |
|                              |                                                                                                    |
| ← Go back to search results  | Start submission Deed help?                                                                                                    |
|                              | To access the Electronic Submission Service, please click on the submission-button next to the <b>type of action</b> and the <b>type of model grant agreement</b> that corresponds to your proposal. You will then be asked to confirm your choice, as it cannot be changed in the submission system. Upon confirmation, you will be linked to the correct entry point. |
|                              | To access existing draft proposals for this topic, please login to the Funding & Tenders Portal and select the My Proposals page of the My Area section.                                                                                                    |
|                              | Please select the type of your submission:                                                                                                    |
|                              | HORIZON Research and Innovation Actions [HORIZON-RIA], HORIZON Action Grant Budget-Based [HORIZON-AG]                                                                                                    |
|                              | Start submission                                                                                                    |
|                              |                                                                                                    |

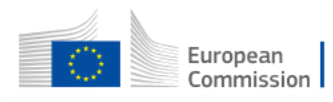

THE REAL PROJECTS & RESULTS WORK AS AN EXPERT SUPPORT

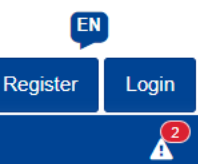

institutions &

#### Partner search announcements for the topic

|                                                                                                    | Published                                                                                          |                                                                                                    |                                                                                                    |                                                                                            |                                                               |
|----------------------------------------------------------------------------------------------------|----------------------------------------------------------------------------------------------------|----------------------------------------------------------------------------------------------------|----------------------------------------------------------------------------------------------------|--------------------------------------------------------------------------------------------|---------------------------------------------------------------|
| ng the efficiency of innovative static energy conversion devices<br>icity and heat/cold generation | Search by name, description                                                                        | E                                                                                                    | Expertise request, Expertise offer                                                                    |                                                                                            | Q Sea                                                         |
| N-CL5-2023-D3-03-01<br>e offers<br>e requests                                                      | 47 item(s) found                                                                                   |                                                                                                    | <b>⊥</b> Sort by                                                                                      |                                                                                            |                                                               |
|                                                                                                    | TEGNOLOGY APS                                                                                      |                                                                                                    |                                                                                                    |                                                                                            | Organisation Contac                                           |
| ack                                                                                                | TEGnology (Denmark) designs en<br>a large-scale sustainable power ge<br>ben@argentumconsultants.eu | vironmentally-friendly thermal energy harvesting generators neration method. Within this call, our unique expertise will e | which convert heat directly into electricity. Our<br>nable us to be strong coordinators. Currently so | ground-breaking tech can replace batteries<br>eeking additional tech solution providers ar | s for wireless sensors and pro<br>nd academia partners. Conta |
|                                                                                                    | Organisation type                                                                                  | Small or medium-size enterprise                                                                                            | Type of request                                                                                       | Expertise request                                                                          |                                                               |
|                                                                                                    | Country                                                                                            | Denmark                                                                                                    | Request date                                                                                          | 25 Jun 2023                                                                                |                                                               |
|                                                                                                    | Status                                                                                             | Published                                                                                                    |                                                                                                    |                                                                                            |                                                               |
|                                                                                                    | PEOPLE IN FOCUS                                                                                    |                                                                                                    |                                                                                                    |                                                                                            | Organisation 🖂 Contac                                         |
|                                                                                                    | People in Focus, NGO from Albani                                                                   | a, works in fields such as Good governance, Youth and inte                                                                 | gration marginalized group integration through                                                        | economic, social and cultural empowermer                                                   | nt. PIF is located in Tirana an                               |
|                                                                                                    | our team is composed of a group o<br>know- how and networking.                                     | f well-known experts with experience in local and regional p                                                               | rojects in Western Balkan and international one                                                       | es. As a partner we assure our commitmen                                                   | n, protessionalism, reliability,                              |
|                                                                                                    | our team is composed of a group o know- how and networking.                                        | f well-known experts with experience in local and regional p<br>Non-governmental organization                              | rojects in Western Balkan and international one                                                       | es. As a partner we assure our commitmen<br>Expertise offer                                | n, professionalism, reliability,                              |
|                                                                                                    | our team is composed of a group o<br>know- how and networking.<br>Organisation type<br>Country     | f well-known experts with experience in local and regional p<br>Non-governmental organization                              | rojects in Western Balkan and international one<br>Type of request<br>Request date                    | es. As a partner we assure our commitmen<br>Expertise offer<br>05 Jul 2023                 | r, processionalism, reliability,                              |

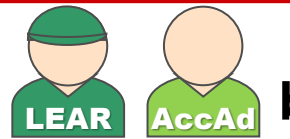

Creating partner search announcements linked to a topic can only be done by the LEAR or the Account Administrators for organisations!

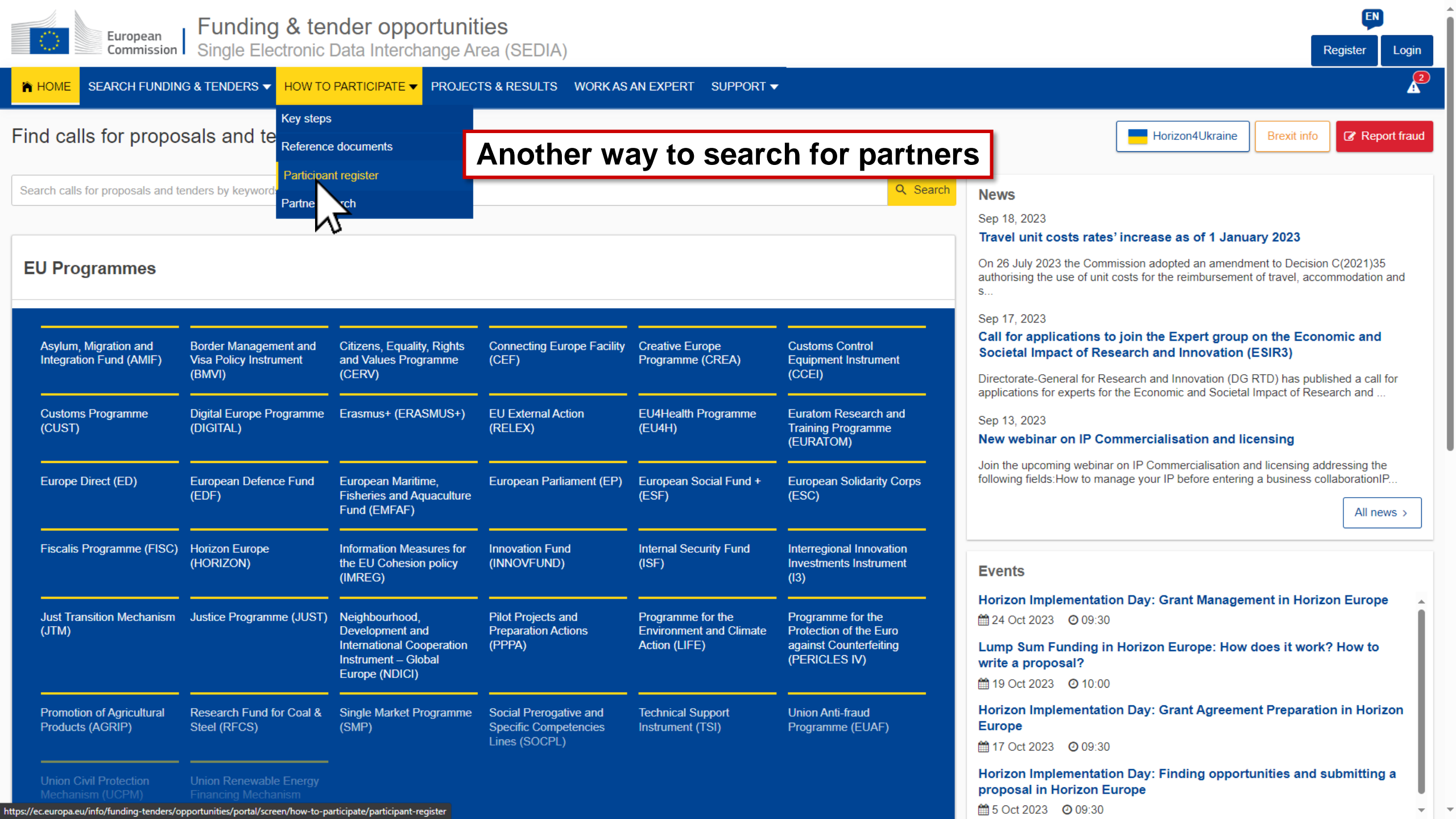

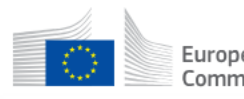

📸 HOME SEARCH FUNDING & TENDERS 🔻 HOW TO PARTICIPATE 🔻 PROJECTS & RESULTS WORK AS AN EXPERT SUPPORT 👻

#### Partner search

| Organisations Persons       |        | Adv                           | anced search |
|-----------------------------|--------|-------------------------------|--------------|
| Programme / Topic           |        |                               |              |
| Programme                   |        | Торіс                         |              |
| Select a Programme          | $\sim$ | Select a Topic                | ~            |
| Location                    |        |                               |              |
| Country                     |        | City 🕄                        |              |
| Select a Country            | ~      | Type a City                   |              |
| Organisation                |        | Person profile                |              |
| Organisation type           |        | Professional profile          |              |
| Select an Organisation type | $\sim$ | Select a Professional profile |              |

EN Register Login 2

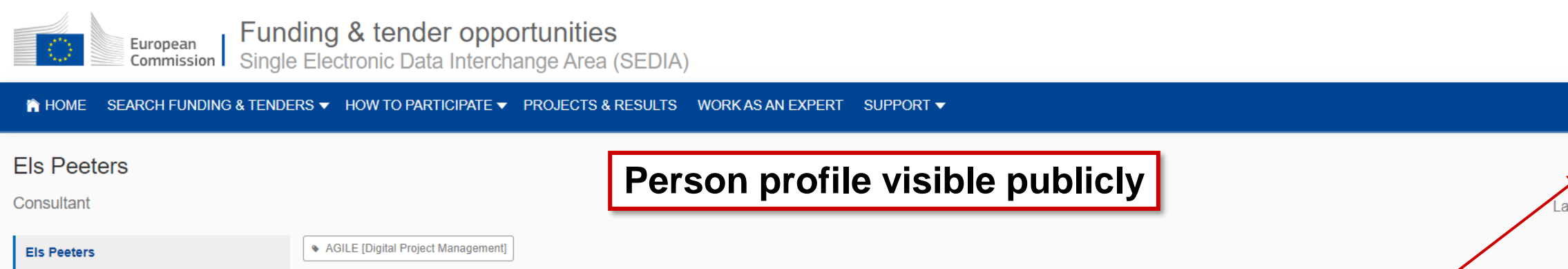

| Consultant                  |                                         | Person p               | orofile visible | publicly                  |           | Last updated on 12/09/2023 |
|-----------------------------|-----------------------------------------|------------------------|-----------------|---------------------------|-----------|----------------------------|
| Els Peeters                 | AGILE [Digital Project Management]      |                        |                 |                           |           |                            |
| Personal details            | Personal details                        |                        |                 |                           |           |                            |
| Education                   |                                         |                        | - <b>AD</b> -   |                           |           |                            |
| My organisations            | Nationality<br>Belgium                  | Main langauge<br>Dutch | EU Co           | ontact that per           | rson      |                            |
| EU Funding                  |                                         |                        | Login           |                           |           |                            |
| ← Go back to search results | Education (1)                           |                        |                 |                           |           |                            |
|                             | KATHOLIEKE UNIVERSITEIT LEUV<br>Belgium | EN Master<br>1994      |                 | Bio-engineer in chemistry |           |                            |
|                             | My organisations (3)                    |                        |                 |                           |           |                            |
|                             | Name 🗢                                  | Туре 🗢                 | Status 🗢        | Country 🗢                 | City 🗢    | No. of Projects 🗢          |
|                             | 150123_AD_PP_Registration001            | Research Organisation  | VALIDATED       | Belgium                   | DIEGEM    | 0                          |
|                             | NCP Test Company B                      | SME                    | VALIDATED       | Estonia                   | Test City | 0                          |
|                             | ACCTEST                                 | Other                  | DECLARED        | Belgium                   | Brussels  | 0                          |

EU Funding (3)

| Title 🗢 | Acronym 🗢 | Programme 🗢 | Project ID 🗢 |  |
|---------|-----------|-------------|--------------|--|
|---------|-----------|-------------|--------------|--|

EN

Login

2

Register

EN

2 40

Ŧ

|                                                                  | Olivier MARGANNE Edit the information visible on your person profile                                     |                                                                                                 |  |  |  |  |  |
|------------------------------------------------------------------|----------------------------------------------------------------------------------------------------|-------------------------------------------------------------------------------------------------|--|--|--|--|--|
| MY ORGANISATION(S)                                               | )livier.MARGANNE@ext.ec.europa.eu                                                                        |                                                                                                 |  |  |  |  |  |
| GRANTS ^                                                         |                                                                                                    |                                                                                                 |  |  |  |  |  |
| My Proposal(s)                                                   | Vour profile is public                                                                                   | 2:18                                                                                            |  |  |  |  |  |
| My Project(s)                                                    |                                                                                                    |                                                                                                 |  |  |  |  |  |
| PROCUREMENT ^                                                    | This tool is not for the management of expert CV. Expert CV can be managed from My Expert Area.          | This tool is not for the management of expert CV. Expert CV can be managed from My Expert Area. |  |  |  |  |  |
| <ul><li>My Contract(s)</li><li>My CFT Subscriptions(s)</li></ul> | Personal     Education     Publications     Employment     My organisations     EU funding     Documents |                                                                                                 |  |  |  |  |  |
| TECHNICAL SUPPORT INSTRU                                         | Personal details 🥜 Edit                                                                                  | 0                                                                                               |  |  |  |  |  |
| Monitor requests                                                 |                                                                                                    | •                                                                                               |  |  |  |  |  |
| Monitor projects                                                 | litte Mr.                                                                                                | Ŭ                                                                                               |  |  |  |  |  |
| MY FORMAL NOTIFICATION(S)                                        | Gender Man                                                                                               | 0                                                                                               |  |  |  |  |  |
| <sup>™</sup> MY EXPERT AREA                                      | Nationality Belgium                                                                                      | •                                                                                               |  |  |  |  |  |
|                                                                  | Email Olivier.MARGANNE@ext.el Decide if a whole section should be                                        | Ø                                                                                               |  |  |  |  |  |
|                                                                  | Keywords I a triated of the visibility wisible or not, or fine-tune the visibility                       | 8                                                                                               |  |  |  |  |  |
|                                                                  | Computer games [Video-C down to every individual field                                                   |                                                                                                 |  |  |  |  |  |
|                                                                  | Personal links 🕜 Edit                                                                                    |                                                                                                 |  |  |  |  |  |
|                                                                  | No personal links added yet<br>Add your Linkedin, Facebook, Instagram                                    |                                                                                                 |  |  |  |  |  |
|                                                                  | © 2018 European Commission   About   Free text search   IT Helpdesk   Cookies   Legal Notice   APIs      |                                                                                                 |  |  |  |  |  |

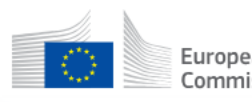

The home search funding & tenders ▼ How to participate ▼ PROJECTS & RESULTS WORK AS AN EXPERT SUPPORT ▼

#### Mr. Olivier MARGANNE

**2** 

EN

Login

Register

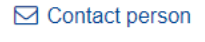

Last updated on 04/10/2023

| Olivier MARGANNE            | Personal details |             |
|-----------------------------|------------------|-------------|
| Personal details            | Gender           | Nationality |
| ← Go back to search results | Male             | Belgium     |

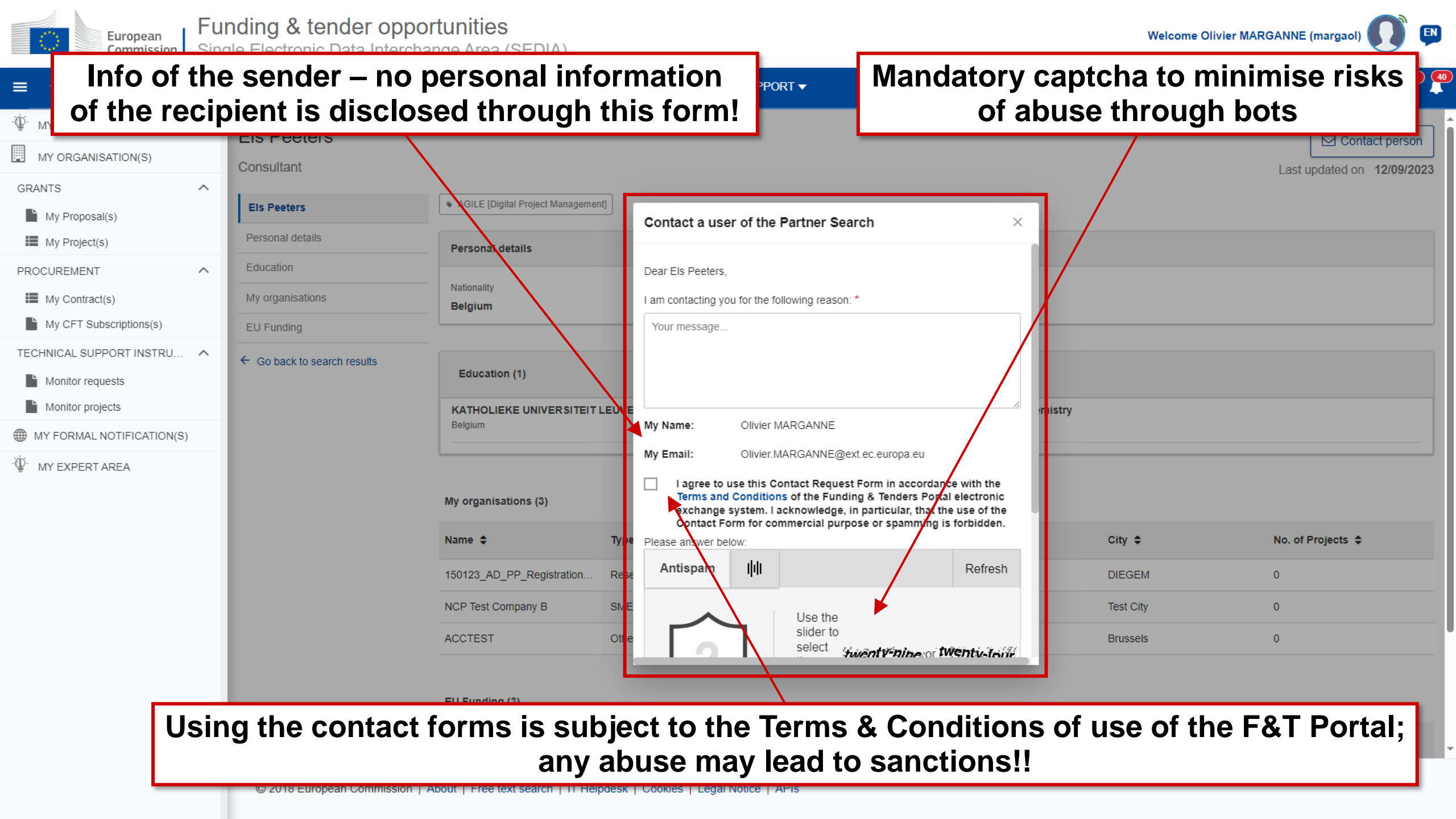

## Spam/phishing: what to do?

- As a user, there is no obligation for you to reply to contact attempts!
- If you have any doubt, please remember that:
  - **Your personal information is never disclosed to the sender**
  - **The EC services never ask for any sensitive information via email**
  - A copy of every F&T Portal notification received via email is available through your notifications on the F&T Portal itself
- Do not forget to activate 2-factor authentication for increased security!

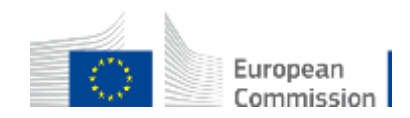

# 4. Submit your proposal

Basic rules of drafting a proposal

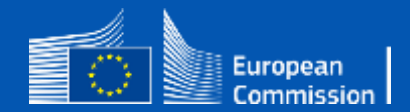

### Preparing & managing your proposal

- To start preparing your proposal, you need to go on the topic page itself
- Managing your proposal: Draft / Submitted / Refused proposals are available under My Area → My Proposals
- **Part A** (to be filled in directly online) contains administrative information about the applicant and budget for the project. (Mandatory)
- Part B (to be downloaded from the Portal Submission System, completed and then assembled and re-uploaded as PDF in the system) — contains the description of the action; (Mandatory)

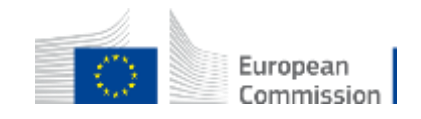

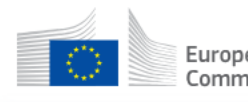

26

#### The Home Search Funding & Tenders ▼ How to participate ▼ PROJECTS & RESULTS WORK AS AN EXPERT SUPPORT ▼

| W PERSON PROFILE          | Increasing the efficiency of | of innovative static energy conversion devices for electricity and heat/cold generation                                                                                                    |                              |
|---------------------------|------------------------------|----------------------------------------------------------------------------------------------------|------------------------------|
| MY ORGANISATION(S)        | HORIZON-CL5-2023-D3-03-01    |                                                                                                    |                              |
| GRANTS ^                  | Topic Call for proposal      |                                                                                                    |                              |
| My Project(s)             | Internal navigation <        |                                                                                                    |                              |
| MY FORMAL NOTIFICATION(S) | General informations         | Partner search announcements                                                                                                    |                              |
|                           | Topic description            | 47 Searches of partners to collaborate on this topic                                                                                                    |                              |
|                           | Destination                  | LEARS Account Administrators or self-registrants can publish partner requests for open and forthcoming topics after logging into this Portal, as well as any user having an a                                                                                                    | active public Person profile |
|                           | Conditions and documents     | ELANC, Account Auministrators of scin-registrants can publish particle requests for open and forthcoming topics and logging into this roltar, as well as any user naving an active public r                                                                                                    |                              |
|                           | Partner search announcements | Start submission                                                                                                    | D Need help?                 |
|                           | Start submission             |                                                                                                    |                              |
|                           | Topic related FAQ            | To access the Electronic Submission Service, please click on the submission-button next to the type of action and the type of model grant agreement that corresponds to your proposal. You will then be                                                                                                    |                              |
|                           | Get support                  | To access existing draft proposals for this topic, please login to the Funding & Tenders Portal and select the My Proposals page of the My Area section.                                                                                                    |                              |
|                           | Call updates                 | Please select the type of your submission:                                                                                                    |                              |
|                           | ← Go back to search results  | HORIZON Research and Innovation Actions [HORIZON-RIA], HORIZON Action Grant Budget-Based [HORIZON-AG]     Start submission                                                                                                    |                              |
|                           |                              | Topic related FAQ       2 item(s) found                                                                                                    | Search                       |
|                           |                              | Under topic HORIZON-CL5-2023-D3-03-01, are the results expected to contribute and cover at least three technologies from A or B only, or three technologies from A or B only, or B only, or the technologies | gies from A and B toget      |
|                           |                              | The text specifies: "The results are expected to contribute to at least three of the outcomes in A and B", thus outcomes should address at least 1A & amp; 2B or 2A & amp; 1 B.                                                                                                    |                              |

Commission Funding: Submission Service

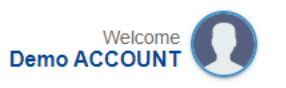

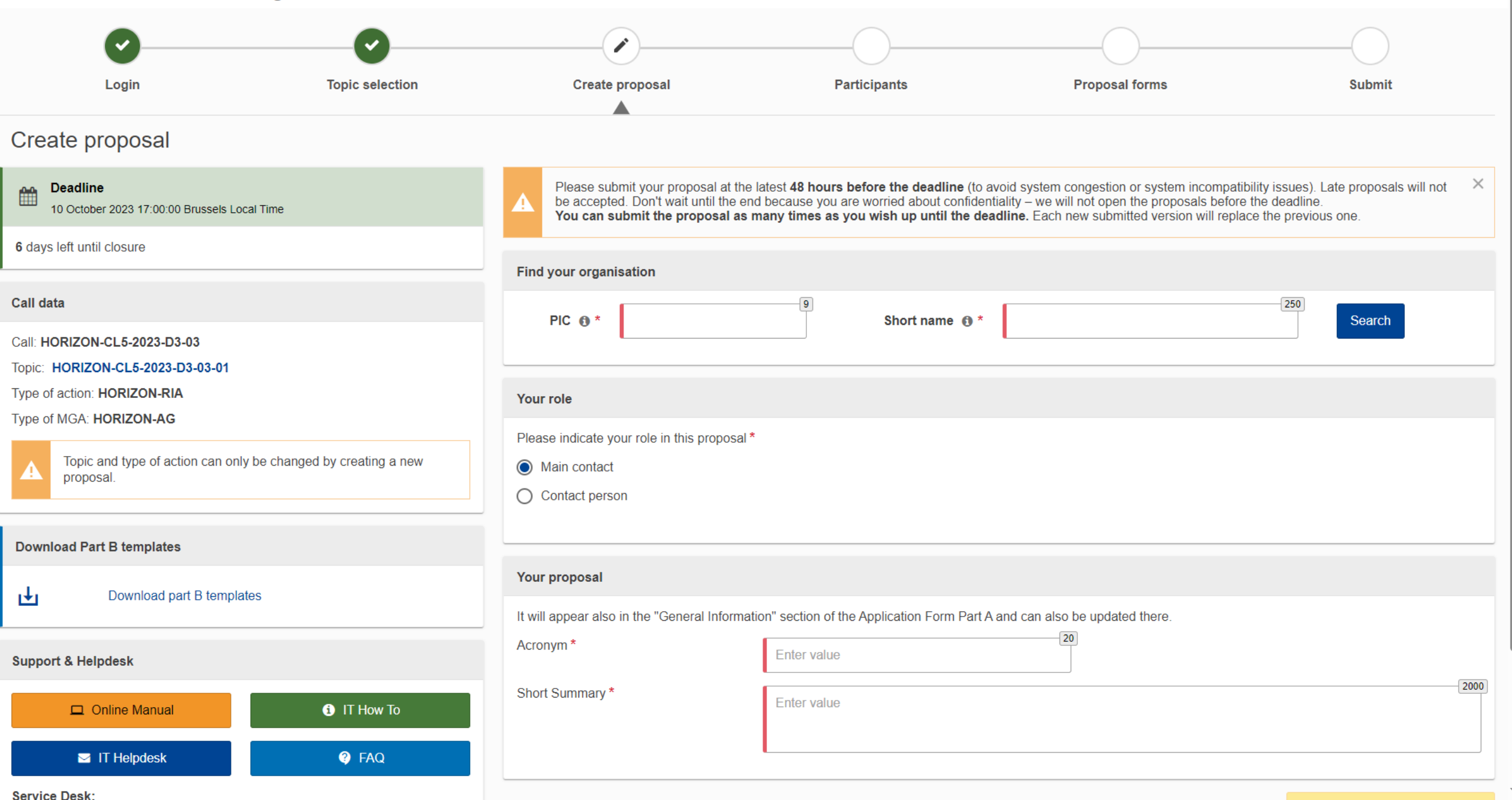

Commission Funding: Submission Service

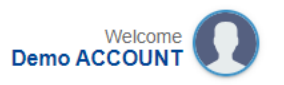

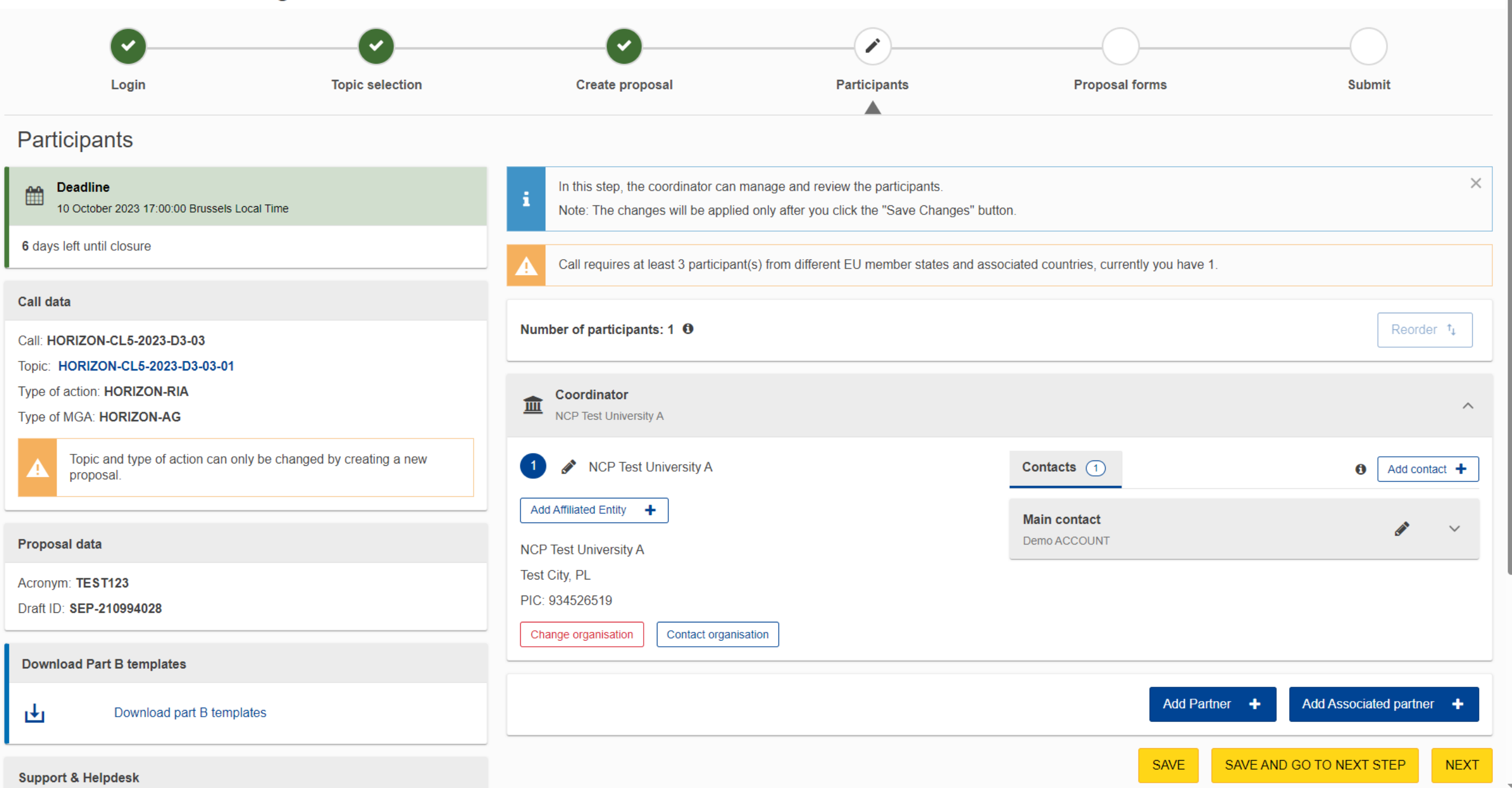

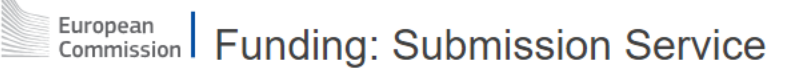

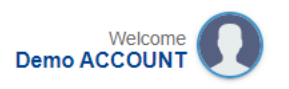

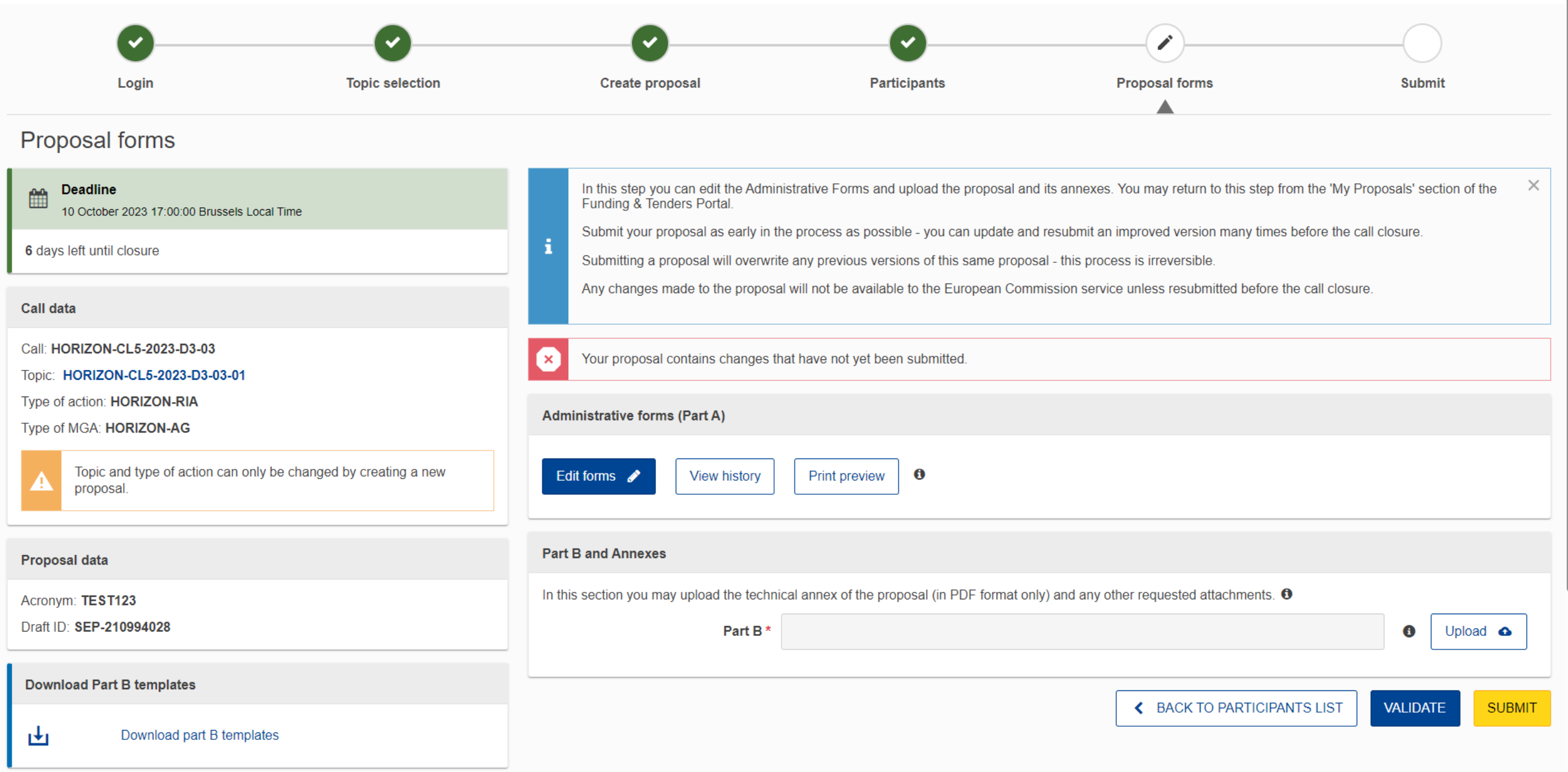

# How about for Decentralised Actions? Get an OID

Such as for the International Credit Mobility Action

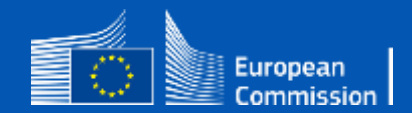

# OID $\rightarrow$ DeCentralised Actions $\rightarrow$ Erasmus+ and European Solidarity Corps page

| $\leftarrow$                              | C      | https://webg        | ate.ec.europa.eu/erasmus-esc/index/                                                                                                    |                                                  | ~~ ··· |  |  |
|-------------------------------------------|--------|---------------------|----------------------------------------------------------------------------------------------------|--------------------------------------------------|--------|--|--|
|                                           |        | European            | × Home                                                                                                    | Register or login                                | P      |  |  |
| Erasmus+ and European<br>Solidarity Corps |        |                     | Welcome to Erasmus+ and European Solidarity Corps page!                                                                                                    |                                                  |        |  |  |
| *                                         | HOME   |                     | Here you can apply for Erasmus+ and European Solidarity Corps actions managed by the Erasmus+ National Agencies.<br>Before starting, please familiarise yourself with the Erasmus+ programme guider? or European Solidarity Corps programme guider?. |                                                  |        |  |  |
|                                           | ORGAN  | IISATIONS           | In section "Opportunities" below you can browse open calls and apply. Please note that to start your application you will need to register or applicant and beneficiary guides 🖪 for complete step-by-step guidelines.                               | login with your EU Login credentials. Check our  |        |  |  |
| 0                                         | Search | for an Organisatior | More information                                                                                                    |                                                  |        |  |  |
| 0                                         | Regist | er my Organisation  | If you need more information about the Erasmus+ programme, please visit the programme home page [7]. If you are looking for information                                                                                                    | n about the European Solidarity Corps, please vi | sit    |  |  |
|                                           | OPPOF  | RTUNITIES           | European Youth Portal 🖸                                                                                                    |                                                  |        |  |  |
|                                           | PROJE  | CTS                 | > Looking for support or have further questions?                                                                                                    |                                                  |        |  |  |
| 0                                         | SUPPO  | DRT                 | > Do you have further questions about the Erasmus+ Programme? Get in touch with a National Agency in your country. Please check the list                                                                                                    | of contacts 🎦 in the Support menu.               |        |  |  |
| ô                                         | RESOL  | IRCES               | > Do you need support in applying for European Solidarity Corps? Please visit "Contact us" page [2] on European Youth Portal.                                                                                                    |                                                  |        |  |  |
|                                           |        |                     | OPPORTUNITIES<br>See a list of opportunities for Erasmus+ and European Solidarity Corps under the links below.                                                                                                    |                                                  |        |  |  |

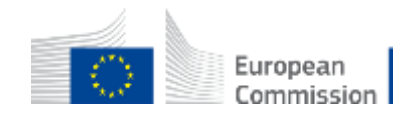

## **Register your Organisation**

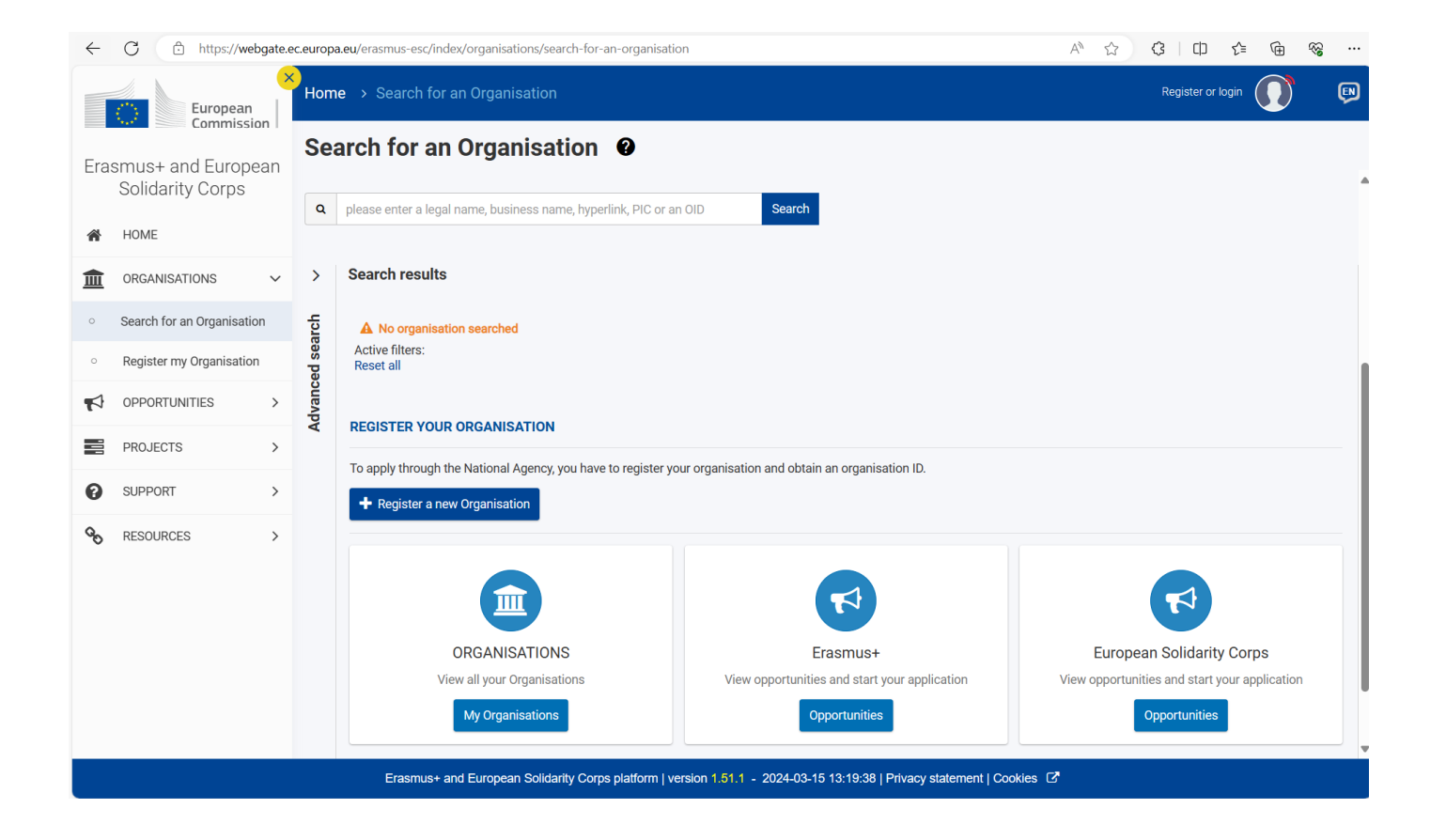

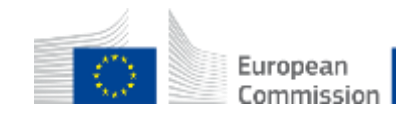

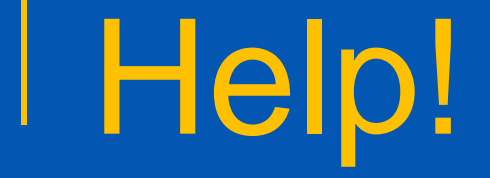

Am I really supposed to remember all this?

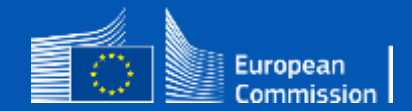

### **OID Support**

|          | $\leftarrow$                              | C 🗄 https://webg                                        | ate.e | x.europa.eu/erasmus-esc/index/organisations/register-my-organisation A 🗘 🗘   🗅 😭 😪 🕂                                                                                                    |   |
|----------|-------------------------------------------|---------------------------------------------------------|-------|----------------------------------------------------------------------------------------------------|---|
|          |                                           | European                                                | ×<br> | Home > Prerequisites for organisation registration                                                                                                    | Ð |
|          | Erasmus+ and European<br>Solidarity Corps |                                                         | in    | Prerequisites for organisation registration                                                                                                    |   |
|          | Â                                         | HOME                                                    |       | WHY DO I NEED TO REGISTER MY ORGANISATION?                                                                                                    | L |
|          |                                           | ORGANISATIONS                                           | ~     | To submit an application or become a partner in a project, you will need an Organisation ID. You can get your Organisation ID if you fill in a simple form proving some basic information about your organisation.Please note that organisations that have already participated in an Erasmus+ or European Solidarity Corps action managed by a National Agency and have a Participant Identification Code (PIC) have automatically assigned an Organisation ID.                          | L |
|          | 0                                         | Search for an Organisatior                              |       | WHAT ARE THE PREREQUISITES FOR ORGANISATIONS REGISTRATION?                                                                                                    | L |
|          | 0                                         | Register my Organisation                                |       |                                                                                                    | L |
|          | ø                                         | OPPORTUNITIES                                           | >     | The organisation registration goal is to create a unique identifier for every organisation - applicant, beneficiary or partner - participating in the programme. That's why before you register your organisation, it's essential to check whether your organisation already exists in the system. Please use the search field below and type in either the legal name, business name, an organisation website hyperlink, PIC or an OID number to check whether your organisation exists. | L |
| N        |                                           | PROJECTS                                                | >     | Upload of forms required by the programme                                                                                                    | L |
| $\Delta$ | Ø                                         | SUPPORT                                                 | v     | downloaded from the Forms for EU contracts 🖸 page.                                                                                                    | I |
|          | 0                                         | Guides                                                  |       | CHECK IF MY ORGANISATION EXISTS IN THE SYSTEM                                                                                                    |   |
|          | ľ                                         | Erasmus+: List of National<br>Agencies                  |       | Q         please enter a legal name, business name, hyperlink, PIC or an OID         Search                                                                                                    |   |
|          | ľ                                         | European Solidarity Corps:<br>List of National Agencies |       |                                                                                                    |   |
|          | ø                                         | RESOURCES                                               | ~     |                                                                                                    |   |
|          | 0                                         | Additional resources                                    |       |                                                                                                    | V |

European Commission

Find support inside the platform

## Need help?

| European<br>Commission Funding & tender opportunities<br>Single Electronic Data Interchange Area (SEDIA) |                             |         |
|----------------------------------------------------------------------------------------------------|-----------------------------|---------|
| HOME SEARCH FUNDING & TENDERS - HOW TO PARTICIPATE - PROJECTS & RESULTS WORK AS AN EXPERT                |                             |         |
|                                                                                                    | Support overview            |         |
| Find calls for proposals and tenders                                                                     | Guidance & Manuals          |         |
|                                                                                                    | FAQ                         |         |
| Search calls for proposals and tenders by keywords, programmes                                           | Helpdesk & Support Services | ک Searc |
|                                                                                                    | Support videos              |         |
|                                                                                                    | oupport nuces               |         |

- Guidance & Manuals
  - Access the Online Manual (guide for business processes)
  - Access the **IT How To** wiki (guide for **IT** processes)
- FAQ
- Helpdesk & Support Services

The support section is Programme-based; some specific helpdesks & guidance documents will only be available for a dedicated Programme.

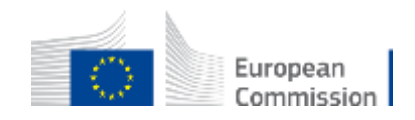